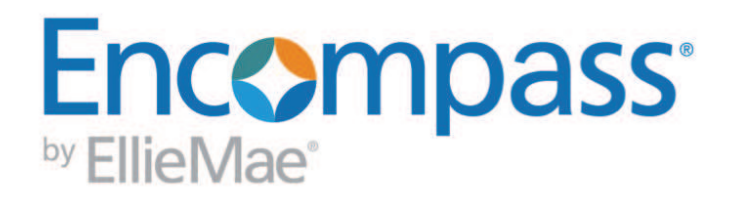

Encompass Input Form Builder User's Guide

For use with Encompass Banker Edition

## **Copyright Statement**

© 2013 Ellie Mae®, Encompass®, DataTrac®, Mavent®, Ellie Mae Network™, Encompass 4506-T Service™, Encompass CenterWise™, Encompass Compliance Service™, Encompass Product and Pricing Service™, the Ellie Mae and Mavent Logos are registered trademarks or trademarks of Ellie Mae, Inc. or its subsidiaries. All rights reserved. Other company and product names may be trademarks of their respective owners. Products, services and programs are subject to change without notice.

Encompass Input Form Builder User's Guide

Rev. 10/23/13

# **Table of Contents**

| Chapter 1: Introduction 1             |
|---------------------------------------|
| Intended Audience 1                   |
| What is the Input Form Builder?1      |
| How This Guide is Organized1          |
| Getting Help2                         |
| User's Guide2                         |
| Online Help2                          |
| Logging In to the Input Form Builder2 |
| Input Form Builder Components         |
| Controls                              |
| The Form Workspace                    |
| Properties3                           |
| Chapter 2: Creating a Form            |
| Starting a New Form 4                 |
| Understanding Form Controls 4         |
| Control Properties4                   |
| Adding Controls to a Form 4           |
| Saving a Form5                        |
| Chapter 3: Field Controls             |
| • Working With Field Controls         |
| The Field Property                    |
| Field-level Help                      |
| Calendar                              |
| Check Box7                            |
| Check Box Behaviors7                  |
| Dropdown Box7                         |
| Dropdown Edit Box8                    |
| Multi-line Text Box                   |
| Radio Button8                         |
| Text Box                              |
| Chapter 4: Action Controls            |
| Borrower Link9                        |

|                      | Button                                                                                                    | 9                                                                                            |
|----------------------|----------------------------------------------------------------------------------------------------|----------------------------------------------------------------------------------------------|
|                      | Contact Button                                                                                                    | 9                                                                                            |
|                      | Field Lock                                                                                                    | 10                                                                                           |
|                      | Hyperlink                                                                                                    | 10                                                                                           |
|                      | Image Button                                                                                                    | 10                                                                                           |
|                      | Rolodex                                                                                                    | 11<br>11                                                                                     |
|                      |                                                                                                    | 11                                                                                           |
| Chap                 | oter 5: Container Controls                                                                                                    | 12                                                                                           |
|                      | Working With Container Controls                                                                                                    | 12                                                                                           |
|                      | Category Box                                                                                                    | 12                                                                                           |
|                      | Group Box                                                                                                    | 13                                                                                           |
|                      | Panel                                                                                                    | 13                                                                                           |
| Chap                 | oter 6: User Interface Controls                                                                                                    | 14                                                                                           |
| •                    | Horizontal and Vertical Rules                                                                                                    | 14                                                                                           |
|                      | Image                                                                                                    | 14                                                                                           |
|                      | Label                                                                                                    | 14                                                                                           |
|                      |                                                                                                    |                                                                                              |
| Chan                 | oter 7: Designer and Developer Controls                                                                                                    | 15                                                                                           |
| Chap                 | oter 7: Designer and Developer Controls                                                                                                    | 15<br>15                                                                                     |
| Chap                 | Designer Controls Designer Controls Horizontal and Vertical Slider                                                                                                    | 15<br>15<br>15                                                                               |
| Chap                 | Designer Controls                                                                                                    | 15<br>15<br>15<br>16                                                                         |
| Chap                 | Designer Controls                                                                                                    | 15<br>15<br>15<br>16<br>.16                                                                  |
| Chap                 | Designer Controls<br>Horizontal and Vertical Slider<br>Zip Code Lookup<br>Developer Control<br>Pick List                                                                                                    | 15<br>15<br>15<br>16<br>16<br>16                                                             |
| Chap                 | Designer Controls<br>Horizontal and Vertical Slider<br>Zip Code Lookup<br>Developer Control<br>Pick List                                                                                                    | 15<br>15<br>16<br>16<br>16                                                                   |
| Chap                 | oter 7: Designer and Developer Controls         Designer Controls         Horizontal and Vertical Slider         Zip Code Lookup         Developer Control         Pick List         Oter 8: Formatting a Form                                                                                                    | 15<br>15<br>16<br>16<br>16<br>17                                                             |
| Chap                 | oter 7: Designer and Developer Controls         Designer Controls         Horizontal and Vertical Slider         Zip Code Lookup         Developer Control         Pick List         Oter 8: Formatting a Form         Alignment Options                                                                                                    | 15<br>15<br>16<br>16<br>16<br>17<br>17                                                       |
| Chap                 | oter 7: Designer and Developer Controls         Designer Controls         Horizontal and Vertical Slider         Zip Code Lookup         Developer Control         Pick List         Oter 8: Formatting a Form         Alignment Options         Resizing Controls                                                                                                    | 15<br>15<br>16<br>16<br>16<br>16<br>17<br>17                                                 |
| Chap                 | oter 7: Designer and Developer Controls         Designer Controls         Horizontal and Vertical Slider         Zip Code Lookup         Developer Control         Pick List         Oter 8: Formatting a Form         Alignment Options         Resizing Controls         Color Properties                                                                                                    | 15<br>15<br>16<br>16<br>16<br>16<br>17<br>17<br>17                                           |
| Chap                 | oter 7: Designer and Developer Controls         Designer Controls         Horizontal and Vertical Slider         Zip Code Lookup         Developer Control         Pick List         Oter 8: Formatting a Form         Alignment Options         Resizing Controls         Color Properties         Borders                                                                                                    | 15<br>15<br>16<br>16<br>16<br>17<br>17<br>17<br>17<br>18                                     |
| Chap<br>Chap<br>Chap | oter 7: Designer and Developer Controls         Designer Controls         Horizontal and Vertical Slider         Zip Code Lookup         Developer Control         Pick List         Oter 8: Formatting a Form         Alignment Options         Resizing Controls         Color Properties         Borders                                                                                                    | 15<br>15<br>16<br>16<br>16<br>16<br>16<br>17<br>17<br>17<br>17<br>18                         |
| Chap<br>Chap<br>Chap | oter 7: Designer and Developer Controls         Designer Controls         Horizontal and Vertical Slider         Zip Code Lookup         Developer Control         Pick List         Oter 8: Formatting a Form         Alignment Options         Resizing Controls         Color Properties         Borders         Oter 9: Custom Fields         Custom Fields                                                                           | 15<br>15<br>16<br>16<br>16<br>16<br>16<br>17<br>17<br>17<br>17<br>17<br>17<br>19<br>19<br>19 |
| Chap<br>Chap<br>Chap | oter 7: Designer and Developer Controls         Designer Controls         Horizontal and Vertical Slider         Zip Code Lookup         Developer Control         Pick List         Oter 8: Formatting a Form         Alignment Options         Resizing Controls         Color Properties         Borders         Oter 9: Custom Fields         Custom Fields         Predefined Custom Field IDs                                       | 15<br>15<br>16<br>16<br>16<br>16<br>16<br>17<br>17<br>17<br>17<br>17<br>17<br>19<br>19<br>19 |
| Chap<br>Chap<br>Chap | oter 7: Designer and Developer Controls         Designer Controls         Horizontal and Vertical Slider         Zip Code Lookup         Developer Control         Pick List         Oter 8: Formatting a Form         Alignment Options         Resizing Controls         Color Properties         Borders         Oter 9: Custom Fields         Custom Fields         Predefined Custom Field IDs         User-Defined Custom Field IDs | 15<br>15<br>16<br>16<br>16<br>16<br>16<br>16<br>17<br>17<br>17<br>17<br>17<br>19<br>19<br>19 |

| Custom Calculations |  | 19 |  |
|---------------------|--|----|--|
|---------------------|--|----|--|

| Chapter 10: Creating Custom Event Handlers | . 20 |
|--------------------------------------------|------|
| Event Arguments                            | . 21 |
| Control Events                             | . 21 |
| Click Event                                | . 21 |
| Change Event                               | . 22 |
| DataBind Event                             | . 22 |
| DataCommit Event                           | . 23 |
| FocusIn Event                              | . 23 |
| FocusOut Event                             | . 23 |
| Format Event                               | . 24 |
| Load Event                                 | . 24 |
| Unload Event                               | . 24 |
| Macros                                     | . 25 |
| Custom Event Examples Using Macros         | . 26 |
| Alert                                      | . 26 |
| Confirm                                    | . 26 |
| CopyField                                  | . 27 |
| DisplayServices                            | . 27 |
| ExecAction                                 | . 28 |
| ExecSignature                              | . 28 |
| GoToForm                                   | . 29 |
| GoToScreen                                 | . 29 |
| OpenURL                                    | . 30 |
| Popup                                      | . 30 |
| Print                                      | . 31 |
| ResolveZipCode                             | . 31 |
| Run                                        | . 32 |
| SetField                                   | . 32 |
| SetFieldEval                               | . 33 |
| SetFieldNoRules                            | . 33 |
| Eval                                       | . 34 |
| GetField                                   | . 35 |
| OpenEmail                                  | . 35 |
| SendKeys                                   | . 36 |
|                                            |      |

| Chapter 11: Managing Your Forms, Plugins, and Cus<br>Objects | <b>stom Data</b> |
|--------------------------------------------------------------|------------------|
| Form Import/Export                                           |                  |
| Uploading Plugins and Custom Data Objects                    |                  |
| Downloading Plugins and Custom Data Objects                  |                  |
| Package Import/Export                                        |                  |
| Package Publishing                                           | 40               |
| Appendix A: Control Properties Reference                     | 41               |
| Appendix B: Button Actions                                   | 66               |
| Appendix C: Loan Custom Field Calculations                   | 70               |
| Using Loan Field Values                                      | 71               |
| Operations and Features                                      | 71               |
| Arithmetic Operations                                        | 71               |
| Safe Operations                                              | 72               |
| Mathematical Operations                                      | 73               |
| Text-based Operations                                        | 74               |
| Date-Based Operations                                        | 75               |
| Calendar-Based Operations                                    | 76               |
| Branching and Logic Operations                               | 76               |
| List-Based Operations                                        | 78               |
| Advanced Functions                                           | 79               |
| Calculation Errors                                           | 79               |
| Index                                                        |                  |

# Introduction

Welcome to the Encompass Input Form Builder User's Guide. This guide contains information you need to understand the Input Form Builder environment and quickly begin to create input forms to meet your company's requirements.

## **Intended Audience**

This guide is intended for users responsible for customizing Encompass. A basic knowledge of form design and familiarity with an HTML editing application such as Microsoft Front Page, or a visual development application such as Microsoft Visual Basic is recommended.

Chapter 10, "Creating Custom Event Handlers" explains how to design forms featuring controls that trigger events and similar types of actions. To complete these topics, you should be an experienced Microsoft Visual Basic or .NET developer.

**NOTE:** Your access to the Input Form Builder depends on the user settings defined by your Encompass system administrator.

## What is the Input Form Builder?

The Input Form Builder allows you to design and create new input forms, or copy and modify standard Encompass forms.

With the Form Builder you can:

- · Create forms to meet your company's specific requirements.
- Build forms using more than 25 different controls, including text boxes, dropdown lists, images, and field locks.
- Add custom forms to your Encompass forms list.
- Publish plugins and custom data objects for use with Encompass to your company's Encompass server.

## How This Guide is Organized

- This chapter provides an overview of the Form Builder and discusses the resources available if you need assistance using it.
- Chapter 2, "Creating a Form" on page 4 describes how to create a basic form and save it to your Encompass system. It also discusses the form controls.
- Chapter 3, "Field Controls" on page 6 describes the Field controls which include text boxes, check boxes, and radio buttons.
- Chapter 4, "Field Controls" on page 9 describes the Action controls which include buttons and the Rolodex.
- Chapter 5, "Container Controls" on page 12 describes the Container controls which are used to form logical groups of controls.
- Chapter 6, "User Interface Controls" on page 14 describes the User Interface controls which include labels and images.
- Chapter 7, "Designer and Developer Controls" on page 15 describes the Designer and Developer controls which include zip code lookup and pick lists.
- Chapter 8, "Formatting a Form" on page 17 discusses the various techniques available for formatting and designing your form.
- Chapter 9, "Custom Fields" on page 19 explains how to create new custom fields, including fields that perform calculations.
- Chapter 10, "Creating Custom Event Handlers" on page 20 discusses how to use the Event Editor to create custom events, with or without macros, and assign them to controls on your custom form.
- Chapter 11, "Managing Your Forms, Plugins, and Custom Data Objects" on page 38 discusses how to publish custom forms, plugins, and data objects to an Encompass server, as well as how to work with these files outside of your Encompass system.
- Appendix A, "Control Properties Reference" on page 41 provides detailed descriptions of each Form Builder control and its properties.
- Appendix B, "Button Actions" on page 66 lists the actions available to assign to button controls.
- Appendix C, "Loan Custom Field Calculations" on page 70 describes the types of operations you can use in a custom field calculation, and provides examples of how to use each one.

# **Getting Help**

If you need assistance using the Form Builder, several resources are available.

## **User's Guide**

You can download the Encompass Input Form Builder User's Guide as a .pdf file from the Documentation Library at:

http://help.elliemae.com/DocumentationLibrary/360/DocLibrary.htm

## **Online Help**

The online help contains complete documentation for all Form Builder features.

## To Access the Online Help:

• Click the **Help** button (blue question mark) located above the Controls on your Input Form Builder window or press the **F1** key on your keyboard.

# Logging In to the Input Form Builder

The Form Builder is automatically installed with Encompass Banker Edition. Your system administrator will create a user profile for you that includes a User ID and Password.

When you log in to the Form Builder you will type your User ID and Password, and then select **Local** or **Networked** mode. Your system administrator will tell you which mode to use and, if you log in using the **Networked** mode, will provide the name of the server to type in the Server field.

**NOTE:** It is strongly recommended that you log in to the Form Builder in **Local** mode while you are building a new form. Or, if you use **Networked** mode, log in to a server that is used for Encompass testing and development. This way your users will not have access to the form while you are making changes to it. Once the form is complete you can publish it to your production server to make it available to your users.

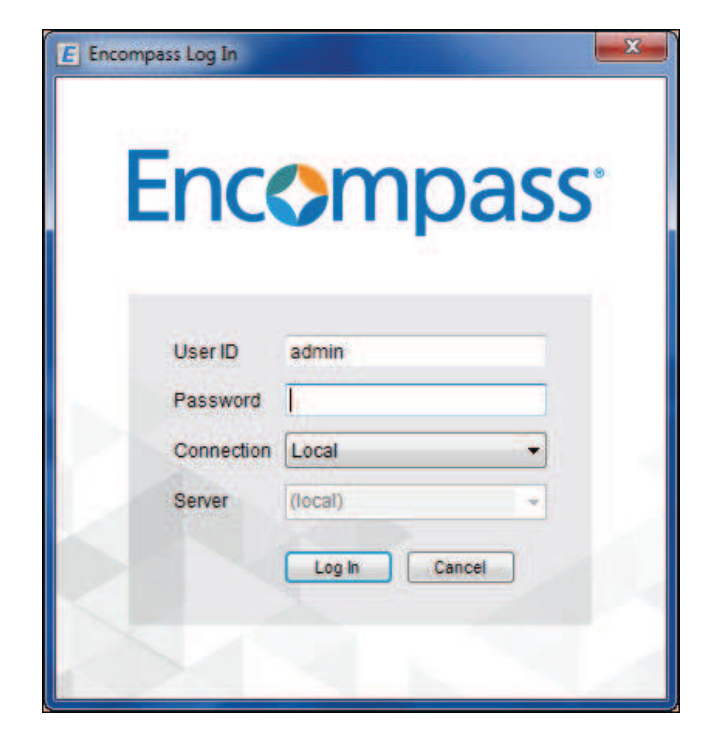

To Log In to the Input Form Builder:

- 1 Click Start, point to All Programs, point to Ellie Mae Encompass, and then click Input Form Builder.
- 2 On the Login window, enter the following:
  - Login Name: [your assigned User ID]
  - Password: [your assigned password]
  - Select Offline or Networked.

**NOTE:** If your computer is set up for use only in **Networked** mode, you cannot select **Local** mode.

- If you are logging in to the **Networked** mode, type the name of the Encompass server provided by your system administrator for development work.
- 3 Click Log In.

The Input Form Builder opens.

# **Input Form Builder Components**

There are three main components on the Form Builder interface, as show in the figure to the right: controls, the form workspace, and the properties window.

## Controls

All of the controls used to build a form appear on the left side of the Form Builder window. There are 26 controls to choose from. Add a control to a form by using a simple drag-and-drop operation, or select a control from the Edit menu.

## The Form Workspace

The Form Workspace is in the center of the Form Builder window. Add controls to the workspace and then arrange them on the form. You can open multiple workspaces at the same time. Each workspace is represented by a tab at the top of the workspace.

In addition to building a new form, you can build a customized version of any standard input form available in Encompass.

## **Properties**

The Properties window is on the right side of the Form Builder window. When you add a control to the workspace, you define its appearance and behavior by setting values in the Properties window. The available properties are based on the selected controls. (The Form Builder also contains file menus and shortcut keys for the available tasks.)

The Properties window is also where you assign event handlers to controls. Events are triggered when a user performs an action on a form. For example, the user can click a button to trigger a *click event* or click a text box to trigger a *change event*.

By default the properties are arranged by category. You can also view them alphabetically.

## To Change the Properties View:

• Click the Categorized button to arrange the properties into categories.

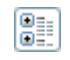

Or, click the Alphabetic button to arrange the properties alphabetically.

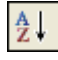

# The Input Form Builder Interface

| Tool Box                                                                                                    | New Form 1 * Properties                                                                                                    |        |                                                                                                    |  |  |  |
|----------------------------------------------------------------------------------------------------|----------------------------------------------------------------------------------------------------|--------|----------------------------------------------------------------------------------------------------|--|--|--|
| Tool Box<br>Controls A<br>A Label<br>A Hyserinki<br>image<br>Panel<br>Image Panel<br>Image Panel<br>Im | The income / assets of a person other than Borrower will be used The income / assets of the Borrower's spouse will not be used Agency Case No L Types of Mortgage and Terms of Lean Loan Type Convertional First First Scoped GMM-Rate Kase Kase Agency Agency        | a<br>a | Buttoni (Button)  Carlos and a state of the state of the |  |  |  |
|                                                                                                    | Dockning     Dockning       Other     Other       Purchase Price     Total Loan Ant       IL Property Information and Purpose of Loan       Subject Property       Address       City       State       Zp       Legal Description                                                                                                    |        | Enabled True<br>Viable True<br>BorderColor 6, 0, 0<br>BorderColor 6, 0, 0<br>BorderStyle Outset<br>Control Control 8<br>Control Button1<br>Cortrol Button1<br>Postion 115, 59<br>Size 93, 21                                                                                                    |  |  |  |
|                                                                                                    | Purpose of Loan Property will be Purchase Construction Cash-Out Refi Construction - Perm No Cash-Out Refi Other - Construction Loan Period Construction Period Cont of Cont of |        | Action                                                                                                    |  |  |  |

# **Creating a Form**

This chapter describes how to start a new custom form and how to save it to your Encompass system. It also discusses form controls, which define how your form appears and behaves.

## **Starting a New Form**

## To Start a New (Blank) Form:

• After logging in to the Form Builder, click the New Form button.

Or, on the File menu, click New Form.

## To Start a New Form Using a Template:

Standard Encompass forms (such as a Borrower Summary) can be used as a starting point to decrease the amount of time needed to add controls to your custom form. When using these form templates, the fields are included, but not the logic that controls how the form works within Encompass.

1 After logging in to the Form Builder, click the **Open Form** button.

Or, on the File menu, click Open From Encompass.

- 2 Select the Standard Input Forms tab.
- 3 Select a template, and then click **Open**.

### To Open an Existing Custom Form:

- 1 After logging in to the Form Builder, click the **Open Form** button.
  - Or, on the File menu, click Open From Encompass.
- 2 Click the Custom Input Forms tab, select a form, and then click Open.

# **Understanding Form Controls**

An Encompass input form is simply a collection of controls arranged on a blank palette called the Form. Whether you want to add a text field into which a user can enter data, a simple snippet of text such as a field description, or your company's logo, everything you add to the form is part of a control.

## **Control Properties**

Choose from over 25 different control types to create both the behavior and the look and feel you want for your form. These controls are broken down into several categories which are described in upcoming chapters.

Just as a form is made up of controls, each control is defined by its set of properties. Properties are used to customize the appearance and behavior of the control on the form. For example, you can set a label control's ForeColor property to change the color of the text it displays, or set the Action property of a button control to determine what will happen when the user clicks the button.

### The ControlID Property

While some controls have more properties than others, every control has the ControlID property. The Control ID is assigned automatically when the control is added to the form. For example, the first text box control placed on the form is assigned the Control ID *TextBox1*, the second text box control is assigned *TextBox2*, and so on.

**NOTE:** You can change the Control IDs of the controls. They must be unique, begin with a letter, and contain only the characters A-Z, 0-9, and the underscore character. Chapter 10, "Creating Custom Event Handlers" demonstrates how the control IDs can be used within custom code to modify the attributes of each control at runtime, such as making a control visible or invisible.

## Adding Controls to a Form

Every control can be added to the form using a simple drag-and-drop operation.

# Saving a Form

As you build a form, you can easily view and test it in Encompass. When you save your custom form, it is automatically available in the same Encompass system you logged in to to use the Input Form Builder.

For complete information on saving and publishing your custom forms to different Encompass systems, refer to Chapter 11, "Managing Your Forms, Plugins, and Custom Data Objects"

## To Save a Form to Your EncompassEncompass System:

- 1 On the File menu, click Save to Encompass.
- 2 On the Save Encompass Form window, type a Form Name, and then click **Save**.
- **3** Log in to Encompass in the same way that you logged in to the Form Builder (using the same User ID, Password, and Server).
- 4 Open a loan. click the **Forms** tab, and then select your custom form.

## To Save a Form to the File Source:

- On the File menu, click Save Form.
- Or, click 🛃.

The form is saved to the source location from which it was opened.

# **Field Controls**

Field controls are used to display data from the underlying loan file, and for the user to input or modify loan data. The following Field controls are available in the Form Builder:

- Calendar
   Dropdown Box
   Text Box
- Check Box
   Multi-line Text Box
- Dropdown Edit Box 
   Radio Button

## **Working With Field Controls**

In Encompass, certain fields can only accept one of a set of predefined values. In those cases, it is important that you select a field control type that is appropriate, such as a dropdown box or a set of radio button controls. If you associate a text box with this kind of field, you run the risk of a user entering an invalid value. In this case, Encompass will display an error and clear the value input by the user.

Other fields in Encompass are meant for internal modification only. For example, the MS.START field which represents the start date of the loan. When you associate this field with a Field control, the Form Builder will automatically disable the field to prevent the user from attempting to directly input data. In addition, attempts to enable this field at runtime through code will fail. These types of fields can be used for display purposes only.

## **The Field Property**

When you add a Field control to a form, you must set the control's Field property. This property is the link that joins the visual control to the underlying loan file. Once a control's Field ID is set, the data from that field is automatically populated into the control when the form is loaded in Encompass. Similarly, any changes the user makes within the control will be saved back to this field in the loan.

For example, if a text box's Field property is assigned to field 1109 (the loan amount), that value will automatically display in the field when the user selects the custom form. If the user modifies the value in the field, the loan amount is updated in the loan and all necessary calculations are triggered to ensure the loan's data remains consistent. No additional coding or work is required.

**NOTE:** For information about assigning custom field IDs, refer to Chapter 9, "Custom Fields" on page 19.

## **Field-level Help**

You can enable your form to display field-level help. When the user hovers their mouse pointer over a field, help text associated with the field displays.

The HoverText and HelpKey properties determine what is displayed when users hover their mouse pointer over a field. The HelpKey value is linked to default help text. You can type your own text in the HoverText property field and it will override the default help text.

## Calendar Calendar

A calendar allows user to open a calendar pop-up window to select a date for a date field.

#### To Add a Calendar:

- 1 Click Calendar and drag it to the workspace.
- 2 To associate the button with a date field, click the DateField property.
- 3 Resize as needed.

## Check Box Check Box

A check box is an on/off toggle control that allows the user to select one or more options.

## To Add a Check Box:

- 1 Click Check Box and drag it to the workspace.
- 2 Click the **Text** property and type a label title for the check box.
- 3 Click the **Field** property and then click .... to assign a field ID.
- 4 Click the **CheckedValue** property and type the value to save into the loan when the check box is selected.
- 5 Click the **UncheckedValue** property and type the value to save if the check box is not selected.

**NOTE:** To save a blank value for a check box that is not selected, remove any values from the UncheckedValue property.

## **Check Box Behaviors**

Typically, when you add check boxes to a form they are grouped together and designed so users can select more than one related option. However, this is not always the case. For example, if you want the user to specify whether they own or rent their current residence, you can add a "Rent" check box and an "Own" check box, and then restrict the selection to only one. To do this, the check boxes must have the same **Field** property value, but different **CheckedValue** properties.

## To Allow Only One Check Box to be Selected:

- 1 Add two check boxes to the workspace.
- 2 Click the first check box, click the Field property, and then click ......
- 3 Select the Field ID **FR0115**. (This is the field ID used to indicate if a borrower rents or owns their current residence.)
- 4 In the Encompass Input Form Builder window, select the **CheckedValue** for the first check box.

**NOTE:** By default, the check box's label matches the selected CheckedValue. Clear the **Set control's Text property to selection option's description** check box to disable this feature.

- 5 If available, select [Empty] No value assigned for the UncheckedValue, and then click OK.
- 6 Click the **BehaveAsRadio** property, click the selection arrow, and then select **True**.

**NOTE:** When set to True, the field's unchecked value is not saved to the loan when the user clears the check box.

7 Click the second check box in the workspace.

- 8 Click the Field property, and then click ......
- **9** Repeat steps 3-6, being sure to select a different **CheckedValue** than the first check box.

## Dropdown Box

Use dropdown boxes to provide a list of fixed options from which the user selects.

### To Add a Dropdown Box:

- 1 Click **Dropdown Box** and drag it to the workspace.
- 2 Click the Field property and then click .... to assign a field ID.

**NOTE:** If you assigned a field ID that contains options assigned by Encompass (such as field 52, Borr Marital Status), the options display when you open the Dropdown Options Editor. You can change the Text but not the Value of an option. You also cannot add or delete an option.

## To Create the Options List:

- 2 On the Dropdown Options Editor window, type the name of an option in the **Text** text box, and then click **Add**.

By default, the same name is added to the Value text box.

- 3 Repeat step 2 to add additional options to the options list.
- 4 To allow the user to leave the field empty, select **Include empty option at top** of list.

| D | ropdown Options Editor                                      |                              |          |               | ] |  |
|---|-------------------------------------------------------------|------------------------------|----------|---------------|---|--|
|   | Text:<br>Separated<br>Text                                  | Value:<br>Separated<br>Value |          | Add<br>Delete |   |  |
|   | Married<br>Unmarried                                        | Married<br>Unmarried         |          | Up<br>Down    |   |  |
|   | Double-click the Text or Value of an existing item to edit. |                              |          |               |   |  |
|   | Include empty option at top of                              | list                         | <u> </u> | Cancel        |   |  |

### 5 Click OK.

The options will display below the dropdown box when the user clicks the field.

## 

A dropdown edit box displays an options list, but also allows the user to type an alternative custom value.

## To Add a Dropdown Edit Box:

- 1 Click Dropdown Edit Box and drag it to the workspace.
- 2 Click the Field property and then click 🛄 to assign a field ID.

**NOTE:** If you assign a field ID that contains options assigned by Encompass (such as field 601, Subject Property Building Status), the options display when you open the Dropdown Options Editor. You can change the Text but not the Value of an option. You also cannot add or delete an option.

## To Create the Options List:

- 2 On the Dropdown Options Editor window, type the name of the option in the **Text** text box, and then click **Add**.

By default, the same name is added to the Value text box.

- 3 Repeat step 2 to add additional options to the options list.
- 4 To allow the user to leave the field empty, select **Include empty option at top of list**.
- 5 Click OK.

The options will display below the dropdown box when the user selects the field. The user may also type an alternative option in the field.

# Multi-line Text Box

A multi-line text box is a multi-line version of the text box control, which provides a field for the user to type extended text, such as comments. When the text reaches the end of a line, it wraps down to the next line.

## To Add a Multi-line Text Box:

- 1 Click Multi-line Text Box and drag it to the workspace.
- 2 Click the Field property and assign a field ID.
- 3 Reposition and resize as needed.

## 

A radio button allows the user to select an option by clicking a button.

## To Add a Radio Button:

- 1 Click Radio Button and drag it to the workspace.
- 2 Click the Text property and type a label title.
- 3 Click the **Field** property and then click .... to assign a field ID.
- 4 Click the **CheckedValue** property and type the value to save into the loan when the radio button is selected.

**NOTE:** If you have a group of radio buttons that you want to work together, but you do not want to assign field IDs, select each radio button and set the same GroupName property. Then you can integrate the group into custom event code.

# Text Box Dext Box

Text boxes are controls in which users enter and edit single-line Encompass data. The text entered can be both numeric and non-numeric.

## To Add a Text Box:

- 1 Click Text Box and drag it to the workspace.
- 2 Click the Field property and then click ..... to assign a field ID.

**NOTE:** For detailed information about assigning a field ID, refer to "The Field Property" on page 6.

# **Action Controls**

When the user clicks an Action control, it invokes a predefined standard behavior or a custom behavior (defined by the creator of the form). For example, when the user clicks a button control, you can instruct the form to launch a web browser and navigate to a URL. The following Action controls are available in the Form Builder:

- Borrower Link Field Lock Rolodex · Standard Button
- Button
- Hyperlink
- Contact Button

Image Button

#### Borrower Link 🛄 Borrower Link

Borrower links are used to open the Borrower Contact window, where users can create links between loan files and borrower contacts.

## To Add a Borrower Link:

- 1 Click Borrower Link and drag it to the workspace.
- 2 Select Borrower or CoBorrower for the Borrower property

#### **Button** ab) Button

Buttons are used to execute a predefined action or a custom event handler. When the user clicks the button, the action is carried out.

## To Add a Button:

- 1 Click Button and drag it to the workspace.
- 2 Click the **Text** property and type a button name.
- 3 To associate the button with a predefined action, click the Action property and type an action.

For a list and description of the available predefined actions, refer to Appendix B. "Button Actions"

**NOTE:** To enable a button to trigger a custom event, add the necessary code using the Event Editor. Refer to Chapter 10, "Creating Custom Event Handlers" for more detailed information.

#### **Contact Button** Contact Button

The contact button control opens the Conversation Log worksheet for the contact with which it is associated, and populates it with data from the form. This log tracks interactions with the borrower, service providers, and other contacts related to the loan. Descriptions and comments about conversations with the contact are logged on the worksheet.

## To Add a Contact Button:

- Click Contact Button and drag it to the workspace.
- 2 Click the CompanyField property, and then click ......
- 3 On the Field Selector window, select a field. This field will populate the Company information in the conversation log worksheet.
- 4 Click OK.
- 5 Repeat steps 2 through 4 to assign field IDs to the EmailField, FirstNameField, LastNameField, and PhoneField properties as required.
- 6 To enable the contact button to trigger a custom event, add the necessary code using the Event Editor. Refer to Chapter 10, "Creating Custom Event Handlers" for detailed instructions.

**NOTE:** You can associate a Rolodex control and a Contact Button control with the same field

## Field Lock Field Lock

The field lock controls the lock state of a calculated field. When the field is unlocked, the value is recalculated if related fields are changed. If locked, the value is not recalculated and the user can enter a value in the field.

## To Add a Field Lock:

- 1 Click Field Lock and drag it to the workspace.
- 2 Click the **ControlToLock** property and select the control ID of the field with which to associate the lock.

**NOTE:** To enable a field lock to trigger a custom event, add the necessary code using the Event Editor. Refer to Chapter 10, "Creating Custom Event Handlers" for detailed information.

# Hyperlink A Hyperlink

A hyperlink launches a web browser to a specific URL, or executes a custom event handler.

## To Add a Hyperlink:

- 1 Click Hyperlink and drag it to the workspace.
- 2 Click the Text property and then type a URL.
- 3 Click the **ForeColor** property and then click the arrow to select a color for the hyperlink text.

**NOTE:** To enable a hyperlink to trigger a custom event, add the necessary code using the Event Editor. Refer to Chapter 10, "Creating Custom Event Handlers" for detailed information.

#### 

An image button behaves in the same way as a button control, but appears as the custom image you provide. To execute an action, the user clicks the image rather than a labeled button.

The .gif, .jpg, .bmp, .png, and .tiff file formats are supported.

## To Add an Image Button:

- 1 Click Image Button and drag it to the workspace.
- 2 Click the **Source** property and click ....
- 3 Find or type the location of the image file and then click **Open**.

**4** To associate the button with a predefined action, click the **Action** property and type an action.

For a list and description of the available predefined actions, refer to Appendix B, "Button Actions"

**NOTE:** To enable an image button to trigger a custom event, add the necessary code using the Event Editor. Refer to Chapter 10, "Creating Custom Event Handlers" for detailed information.

## Rolodex Rolodex

The Rolodex is used to access business contacts in Encompass. A Rolodex control launches the Address Book pop-up window and populates one or more Field controls based on the user's selection. When a Rolodex control is associated with a field, the user can right-click the field to open the Address Book and select a company or contact to place in the field.

## To Add a Rolodex:

- 1 Click **Rolodex** and drag it to the workspace.
- 2 Click the BusinessCategory property and select a category.

Since this is the first Rolodex control added to the form, the **Control ID** property is *Rolodex1*.

### To Associate a Loan Field with the Rolodex:

- 1 Click a text box on the workspace.
- 2 Click the Field property and then click 🛄 to assign a field ID.
- 3 Click the **Rolodex** property and then click the arrow to select **Rolodex1** (the control ID for the Rolodex control you just added).
- 4 Click the **RolodexField** property and then click the arrow to select a field to populate from the Rolodex.

When the user right-clicks the text box, the Address Book will open the business category specified in the Rolodex control. The user can then select a contact, and the contact data will be applied to the field.

**NOTE:** You can associate more than one text box control to the same Rolodex control ID. For example, you may want to populate the company, phone, and email fields for a contact from the Rolodex. To do this, reference the same Rolodex control ID, such as Rolodex1, for the **Rolodex** property on each text box.

## Standard Button Standard Button

Standard buttons are used to execute a predefined action or a custom event handler. When the user clicks the button, the action is carried out. Standard buttons have the same behavior as buttons, except that you can select from a set of standard, predefined icons to use for the buttons.

## To Add a Standard Button:

- 1 Click **Standard Button** and drag it to the workspace.
- 2 Click the button **Type** property and select the icon that will be used for the button.
- **3** Reposition as needed.
- 4 Click the **Hover Text** property and type the hover text that will appear when a user moves the cursor over the button.
- **5** To associate the button with a predefined action, click the **Action** property and type an action.

For a list and description of the available predefined actions, refer to Appendix B, "Button Actions"

To enable a standard button to trigger a custom event, add the necessary code using the Event Editor. Refer to Chapter 10, "Creating Custom Event Handlers" for more detailed information.

# **Container Controls**

A Container control is any control into which other controls can be added to form logical groups of controls. Once controls are added to a container, they can be easily moved, copied, deleted, disabled, or hidden as a single group. In addition, Container controls can be nested. For example, a category box control can contain a group box control which, in turn, can contain multiple panel controls.

The top-most control in every custom form is the Form. Any control added to the form is contained, directly or indirectly, within the Form Container control.

In addition to the Form, the following Container controls are available in the Form Builder:

- Category Box
   Panel
- Group Box

You can use the category box and group box Container controls to quickly produce custom forms which match the look and feel of standard Encompass forms.

## **Working With Container Controls**

As you drag a new control onto a form, the Form Builder will indicate the container control into which the control will be placed as you drag the control around the screen. For example, if you drag a text box control into a group box, the Form Builder will select the group box control and display its Control ID and properties in the Properties window. When the container you want is selected, you can drop the control into it.

If you insert a control into the wrong container by mistake, or simply wish to move it later, drag the control from its current container over the new container control. When you drag the control outside of the bounds of its current container, the Form Builder will display a red border around the container over which the control is being dragged. If you release the mouse button, the control will be moved into the highlighted container. To drag a control outside of the container's boundaries without moving it into a new container, press the Control key while dragging. The Form Builder also provides the following hot keys which you can use to select or view the control's container in the form.

| +       | Selects the container control of the currently selected control.            |
|---------|-----------------------------------------------------------------------------|
| Shift-+ | Highlights the container control of the currently selected control.         |
| -       | Selects the immediate children of the currently selected container control. |

## 

A category box is a container that is typically used on forms to group a section of related fields such as Borrower Information or Credit Information. It includes a top title bar and colored background designed to match the look and feel of the top level containers used on standard Encompass forms. You can customize the look of the category box by changing its values on the Properties window.

When you add controls to a category box they are automatically associated with each other. If you reposition the category box, all of the controls move with it. This makes it easy to organize your layout and keep the controls aligned.

## To Add a Category Box:

1 Click Category Box and drag it to the workspace.

2 Click the Title property and type a title for the category box.

- **3** To reposition the category box, click it, position the pointer along the edge of the category box to display the four-headed arrow, and then drag the box to the desired location.
- **4** To resize the category box, position the pointer to display the double-headed arrow, and then drag to the desired size.

Or, expand the Size property and then type values for the Width and Height.

## Group Box Group Box

A group box is a container that includes a top title bar designed to match the look and feel of the second level containers used on standard Encompass forms.

When you add controls to a group box they are automatically associated with each other. If you reposition the group box, all of the controls move with it.

### To Add a Group Box:

1 Click Group Box and drag it to the workspace.

| Your Group Header Goes Here |  |
|-----------------------------|--|
|                             |  |
|                             |  |

- 2 Click the **Title** property and type a title for the group box.
- **3** Reposition and resize as needed.

Panel

## Panel

A panel is an "invisible" container used to help organize the controls on your form into easy-to-manage groups. By default, the panel has a visible border which makes it easy to see when placing controls inside it. However, the border can be removed so the container is not visible to users when the form is published to Encompass.

When you insert a group of controls inside a panel, you can move all of them around the form by dragging the panel instead of individually moving each control.

### To Add a Panel:

- 1 Click Panel and drag it to the workspace.
- 2 To remove the border from the panel, click the **BorderStyle** property, click the options arrow, and then select **None**.

# **User Interface Controls**

User Interface controls provide visual information to the user but have no bearing on the actual functionality of the form. The following User Interface controls are available in the Form Builder:

- Horizontal Rule
   Label
- Image
   Vertical Rule

## **Horizontal and Vertical Rules**

📃 Horizontal Rule

Vertical Rule

A horizontal rule displays a horizontal divider line on the form that is used to accent the horizontal border of a category box or other section of a form. It can also be used as a separator between sections. By default it is designed to match the look and feel of standard Encompass forms. The vertical rule has the same characteristics as the horizontal rule, except that it displays a vertical divider line.

### To Add a Horizontal or Vertical Rule:

- 1 Click Horizontal Rule or Vertical Rule and drag it to the workspace.
- 2 Reposition and resize the control as needed.

## Image 🔤 Image

Images are graphics that you can insert in a form. The .gif, .jpg, .bmp, .png, and .tiff file formats are supported.

### To Add an Image:

- 1 Click Image and drag it to the workspace.
- 3 Find or type the location of the image file, and then click **Open**.
- 4 Reposition and resize the image as needed.

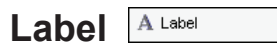

A label is typically the most commonly used User Interface control on a form. It is used to place static text on a form. You can then modify the text to describe the control with which it is associated, such as a text box or dropdown box.

### To Add a Label:

- 1 Click Label and drag it to the workspace.
- 2 Click the Text property and type a label title.
- 3 Click the **Font** property and click .
- 4 On the Font Editor window, select a font, size, and effect for the label text, and then click **OK**.
- 5 Click the ForeColor property and then click the arrow to select a text color.

# **Designer and Developer Controls**

# **Designer Controls**

The Form Builder provides Designer controls to assist you in building your form or adding pieces of advanced functionality. What distinguishes a Designer control is that it has no visible display when the form is loaded in Encompass even when it displays within the Form Builder. The following Designer controls are available in the Form Builder:

- Horizontal Slider
   Zip Code Lookup
- Vertical Slider

## Horizontal and Vertical Slider

📼 Horizontal Slider

🚦 Vertical Slider

Use the horizontal and vertical slider controls to reposition sections of a form. These controls are useful when, for example, you need to add a new text box to the middle of a form. Instead of moving each control individually, use the slider to move all the controls in the area.

Use the horizontal slider to move all of the controls on the right of the slider to the left or right. Use the vertical slider to move all of the controls below the slider up or down.

## To Use the Vertical Slider Control:

- 1 Click Vertical Slider and drag it to the workspace.
- **2** Position the slider above the section you want to move. Every control below the slider will move when the slider moves.
- 3 Click the Active property and then select True.
- **4** Position the mouse pointer on the slider to display the four-headed arrow and then drag the slider to move the controls to the desired location.

| Channel<br>Current Status | Active Loan |   | ~        |         |                | ¥  | Date     |              |
|---------------------------|-------------|---|----------|---------|----------------|----|----------|--------------|
|                           |             | ₿ | <u>.</u> | <u></u> |                |    |          |              |
| Daman lafa                |             |   |          |         |                |    |          |              |
| Borrower                  | rmauon      |   | Ģ        | 9 æ     | Co-Borrower    | 82 | Copy F   | rom Borrower |
| First Name                |             |   |          |         | First Name     |    |          |              |
| Middle                    |             |   |          |         | Middle         |    |          |              |
| Last Name                 |             |   | Suffix   |         | Last Name      |    |          | Suffix       |
| SSN                       |             |   |          |         | SSN            |    |          |              |
| DOB                       |             |   |          |         | DOB            |    |          | 6            |
| H. Phone                  |             |   |          |         | H. Phone       |    | 3        |              |
| VV. Phone                 |             |   |          |         | VV. Phone      |    | <b>a</b> |              |
| Cell                      |             |   |          |         | Cell           |    |          |              |
| Marital Status            |             | * |          |         | Marital Status |    | *        |              |
|                           |             |   |          |         |                |    |          |              |

**5** When you are finished using the slider, you can delete it from the form.

## Zip Code Lookup

The zip code lookup control performs a lookup on a zip code value and populates the corresponding loan fields with the resulting city, county, and state values.

## To Add a Zip Code Lookup:

- 1 Click **Zip Code Lookup** and drag it to the workspace.
- 2 Click the CityField property and click ......
- 3 Select the field to populate with the city that corresponds to the zip code, and then click **OK**.
- 5 Select the field to populate with the county that corresponds to the zip code, and then click **OK**.
- 6 Click the StateField property and click ......
- 7 Select the field to populate with the state that corresponds to the zip code, and then click **OK**.
- 8 Reposition and resize the control as needed. It is common to place the control near the field that will contain the zip code to be resolved.
- 9 Click the **ZipControl** property and select the field in which the zip code will be entered.

**NOTE:** You do not always have to select a CityField, CountyField, and StateField. If you leave one of these properties blank, that data will not be copied to any field.

# **Developer Control**

A Developer control allows for additional form functionality but requires additional behind-the-scenes coding by the form's author. The following developer control is available in the Form Builder:

Pick List

## Pick List Pick List

The pick list control is used to create a list of dropdown options.

To use the control on your form, you must add code to the *ItemSelected* event handler. For detailed information about adding custom code, refer to Chapter 10, "Creating Custom Event Handlers" on page 20.

## To Add a Pick List:

- 1 Click **Pick List** and drag it to the workspace.
- 2 Click the **Options** property and then click .....
- 3 On the Dropdown Options Editor window, type the name of an option in the **Text** text box, and then click **Add**.

By default, the same name is added to the Value text box.

- 4 Repeat step 3 to add additional options to the options list.
- 5 To allow the user to leave the field empty, select **Include empty option at top** of list.
- 6 Click OK.
- 7 Click the Events button.
- 8 Click ItemSelected, and then click ......
- **9** Type the code, and then click **OK**.

**NOTE:** The ItemSelected event handler is not saved until you save the entire form.

# Formatting a Form

The look and feel of a form are determined by the layout and color.

# **Alignment Options**

The alignment options allow you to easily align any selected group of controls. The following example aligns the left sides of label controls.

## To Align Controls on a Form:

- 1 Select three labels by pressing the Ctrl key and then clicking each label.
- 2 Right-click one of the labels, point to **Align**, and then click **Lefts** on the shortcut menu.

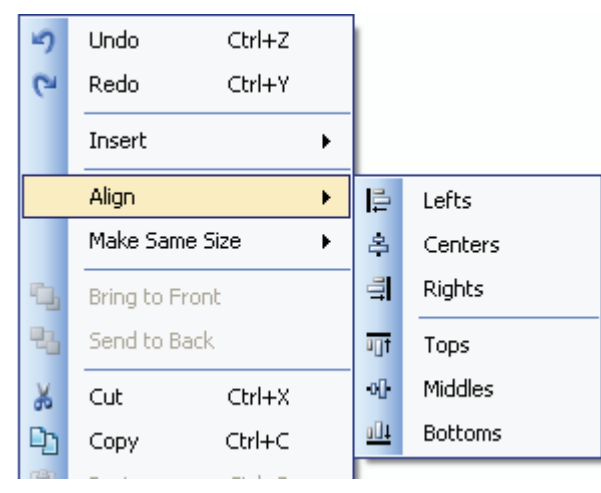

The three labels are left-aligned.

**NOTE:** When you align multiple controls in this manner, they are always all aligned to the same position as the <u>last</u> control selected.

# **Resizing Controls**

You can resize individual controls or select multiple controls to make them the same size.

## To Resize a Control:

1 Click a control and use the mouse to drag it to the desired width and height. Position the mouse near the edge of the control until the double-sided arrow appears, and then drag the mouse.

Or, expand the **Size** property and type a number in the **Width** and **Height** properties.

## To Make Multiple Controls the Same Size:

- 1 Click a control and resize it to the desired width and height.
- 2 Select the controls to be changed to this same size by pressing the **Ctrl** key and then clicking each control. Click the control you resized in step 1 <u>last</u>.

**NOTE:** When resizing multiple controls, they are all aligned to the size of the last control selected.

3 Right-click one of the controls, point to **Make Same Size**, and then click **Width** on the shortcut menu.

**NOTE:** There are two additional methods to make multiple controls the same size. Refer to the "Resizing Controls" topic in the online help for instructions.

# **Color Properties**

You can change the color of almost every control, including the Form itself, by changing the values on the Properties window.

There are three tabs that display different categories of colors: Web, System, and Custom. There are over 200 colors from which to choose.

- The Web tab contains colors that are compatible with Web sites and most GUI displays.
- The System tab contains colors that are provided by default on all Windows systems. They are the same colors used on all Windows interfaces.
- The Custom tab allows you to create custom colors.

## To Set a Background Color:

1 Click a control on the form workspace.

| Properties         |               |  |  |  |  |  |
|--------------------|---------------|--|--|--|--|--|
| Panel1 (Panel) 🗸 🗸 |               |  |  |  |  |  |
| ₽ <b>2</b> ↓ 🖻     |               |  |  |  |  |  |
| 🗆 Appearance       |               |  |  |  |  |  |
| BackColor          | 252, 252, 252 |  |  |  |  |  |
| Font               | Arial, 11px   |  |  |  |  |  |
| ForeColor          | 0, 0, 0       |  |  |  |  |  |
| Behavior           |               |  |  |  |  |  |
| Enabled            | True          |  |  |  |  |  |
| Visible            | True          |  |  |  |  |  |
| 🗆 Border           |               |  |  |  |  |  |
| BorderColor        | Gray          |  |  |  |  |  |
| BorderStyle        | Dashed        |  |  |  |  |  |
| BorderWidth        | 1             |  |  |  |  |  |
| Control            |               |  |  |  |  |  |
| ControllD          | Panel1        |  |  |  |  |  |
| E Layout           |               |  |  |  |  |  |
| Layout             | Positioned    |  |  |  |  |  |
| Position           | 70, 207       |  |  |  |  |  |
| 🛨 Size             | 150, 150      |  |  |  |  |  |

- 2 Click the **BackColor** property, and then click the arrow.
- 3 Click a tab and select a color.

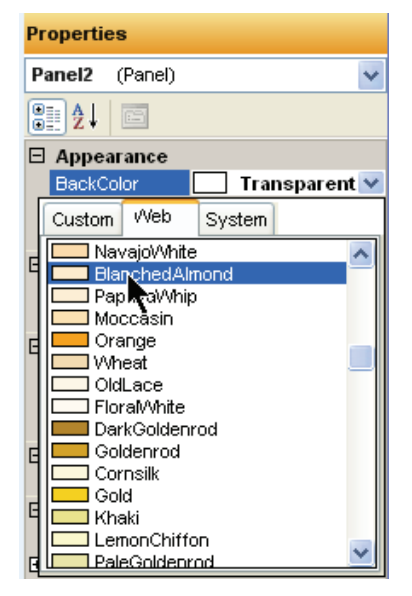

## To Create a Custom Color:

1 On the **Custom** tab, right click an empty box near the bottom of the color palette.

| Properties                |
|---------------------------|
| Panel2 (Panel)            |
|                           |
|                           |
| BackColor 252, 252, 252 🗸 |
| Custom Web System         |
|                           |
|                           |
|                           |
|                           |
|                           |
|                           |
|                           |
|                           |

2 On the Define Color window, type the color values or drag the color selector to create a color, and then click **Add Color**.

## **Borders**

Use the **Border** options on the Properties window to set the color and style of borders.

### To Add a Border to a Control:

- 1 Click a control on the workspace.
- 2 Click the **BorderWidth** property and then type a number.
- 3 Click the BorderColor property and then click the options arrow.
- 4 Click a tab and then select a color.
- 5 Click the **BorderStyle** property and then click the arrow to select a style.

# **Custom Fields**

# **Custom Fields**

Use the Loan Custom Field Editor to create an unlimited number of loan fields to meet the specific requirements of your business.

There are 18 field types, two of which are dropdown lists of predefined selections that you create.

## **Predefined Custom Field IDs**

There are 100 predefined custom field IDs, in the format "CUST99FV". You can create a description, set the maximum field length, and select a format for these fields. You cannot delete predefined field IDs.

## **User-Defined Custom Field IDs**

You can also create an unlimited number of your own custom field IDs. These custom field IDs always begin with a CX. prefix, followed by an ID of your choice. For example, "CX.TEST.1". You can create the same field information as for the pre-defined field IDs. You can also delete a custom field ID if needed.

## **Custom Calculations**

You can create custom calculations for both pre-defined and user-defined field IDs.

A custom calculation is an expression that returns a number or text value, which is then saved into the associated custom field.

Custom calculations can contain simple arithmetic operations, mathematical operations, text-based operations, date-based operations, values from other fields in the same loan, and branching and logical operations. Refer to Appendix C, "Loan Custom Field Calculations" on page 70 for detailed instructions and examples for creating each type of custom calculation.

## To Create Custom Fields:

**NOTE:** Your ability to create or modify custom fields using the Custom Field Editor depends on the user settings defined by your system administrator. Users who cannot create new custom fields can add existing custom fields to a form, however they cannot modify them.

1 Click a control and drag it to the workspace.

**NOTE:** Custom field IDs can be assigned to the following controls: dropdown box, dropdown edit box, check box, radio button, multi-line text box, and zip code lookup.

- 2 Click the Field property, and then click ......
- 3 Click the Custom Fields tab, and then click the New/Edit button.
- 4 Double-click a field on the Custom Fields list (such as CUST01FV).
- 5 Type a description of the field.
- 6 Select a format for the field.
  - If you select String, type the maximum number of characters in the Max Length field. (If you do not set a MaxLength, the number of characters allowed is unlimited.)
  - If you select **DROPDOWN or DROPDOWN-Editable**, complete the steps below to add options to the list from which the user will select. The **DROPDOWN-Editable** type allows a user to click from a list or type a value.
  - Click the Add button to the right of the Options box.
  - Type the name of the option and press Enter.
  - Add additional options as required. To edit an option, click the option and begin typing. Use the **Delete** button to delete entries.
  - If you selected **Audit** for the Format, the custom field will contain last-change information for the field ID you specify.
  - In the Audit Field field, type the field ID for which to display the last-change information.
  - Select one of the three Audit Data options to specify the type of last-change information to display.
- 7 When finished, click Save.

**NOTE:** You can also open the Custom Field Editor from the Tools menu.

### To Create a User-Defined Custom Field ID:

- 1 On the upper-right of the Custom Fields list, click the New icon.
- **2** Type a field ID, and then complete the remaining fields as described in the "To Create Custom Fields" steps above.

# **Creating Custom Event Handlers**

From the time a form is first displayed to the user, to the time the user navigates to another form or closes the loan, Encompass provides opportunities, called "events," for which you can execute custom code. For example, an event occurs whenever the user clicks a button control or modifies the contents of a text box. By adding your own custom functionality to these events, you can add significant functionality to your form beyond the simple fill-in-the-blanks default behavior.

Within the Form Builder, different controls provide different events. As mentioned, the button control provides a click event while a text box control provides a change event. The full list of available events, and the controls for which they are supported, are detailed later in this chapter.

In order to add your custom code to any event you must author an "event handler." An event handler is the code that Encompass will execute at the time the associated event occurs. For example, you can create an event handler for a button's click event that instructs Encompass to copy the value of one loan field into another. This event can also cause a pop-up box to display to gather additional user input.

Custom event handlers are written in either the VB.NET or the C# programming language, as determined by the EventLanguage property on the Form. You do not, however, need to be fluent in either language to write basic event handlers. The Form Builder provides multiple "macros" that you can use to invoke predefined pieces of code to perform common actions, such as copying a value from one field to another. Users who are fluent in one or both programming languages can author far more complex event behavior using the full power of Microsoft's .NET Framework.

To create a new custom event handler, you should first know the control on which the event will occur.

### To Write Code To Trigger an Event:

- 1 Select the control for the desired event in the workspace.
- 2 On the Properties window, click the Events button.
- 3 Click the event name, and then click ......

4 Type the code, and then click **OK**.

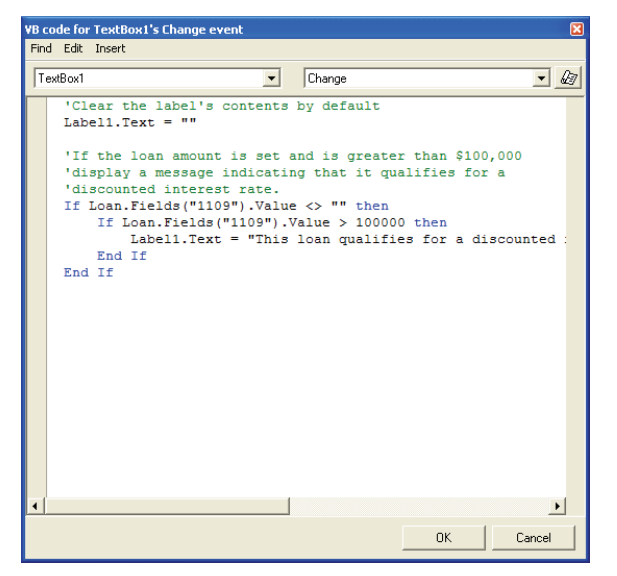

**NOTE:** The new event handler is not saved until you save the entire form.

Instead of typing the code as you did in step 4, you can use the Macro button to help you author the code. Refer to the "Macros" section on page 25 for more information.

#### Chapter 10: Creating Custom Event Handlers

## **Event Arguments**

During the execution of certain events, such as the Format event which is used to perform on-the-fly formatting of user input, data you will need to control the outcome of the event is made available to your event handler.

For example, consider the case where the Format event is being used to force the user to input only characters in the range A through E. With each keystroke, a Format event is triggered on the text box control in which the user is typing. Within your event handler, your code needs to know the text that the user has typed and, if appropriate, needs to reformat it to remove invalid characters.

The following code snippet demonstrates what this code may look like.

```
Dim i as Integer
Dim NewValue as String = " "
```

```
For i = 0 to EventArgs.Value.Length - 1
Dim C as String =
EventArgs.Value.Substring(i, 1)
```

```
If C >="A" And C <="E" then
NewValue = NewValue & C
```

End If

## Next

EventArgs.Value=NewValue

**NOTE:** In this example, the EventArgs. Value property is used to retrieve the new value entered into the text box and to set the updated value which is stripped of all invalid characters.

## **Control Events**

The following section provides examples of custom event code written for each event type available in the Form Builder.

You can create event handlers for the following events using the Event Editor:

- Click Event
   FocusOut Event
- Change Event
   Format Event
- DataBind Event
   Load Event
- DataCommit Event
   Unload Event
- FocusIn Event

**NOTE:** In this section, events supporting EventArgs describe the properties which can be read and/or written in order to affect the outcome of the event.

## **Click Event**

This event is triggered when the user clicks a control, typically a button.

Click Events are supported by buttons, check boxes, field locks, hyperlinks, image buttons, and radio buttons.

### **EventArgs Properties:**

None

## Example:

The following code can be placed in the Click event for a button to open a web page, passing the loan number and loan amount from the current loan as parameters on the URL:

'Build the list of arguments to post to the web page Dim Args as String = " " Args = "LoanNumber=" & Loan.Fields ("364") .Value Args = Args & "&Amount=" & Loan.Fields ("1109") .UnformattedValue

'Open the browser to the specified web page Macro.OpenURL("http://www.mysite.com/DisplayData.asp?" & Args)

## **Change Event**

This event is triggered whenever data within the control has changed. It generally occurs when the user leaves the field after making a modification. When this event is called, the data in the control has already been committed to the underlying loan.

**NOTE:** Use the DataCommit event to intercept changes to the loan's value before they occur.

Change events are supported by text boxes, dropdown boxes, and dropdown edit boxes.

### **EventArgs Properties:**

None

## Example:

The following code can be placed in the Change event for a text box. The event code below displays a message to the user in a label control (*Label1*) if the loan amount exceeds \$100,000.

```
'Clear the label's contents by default
Label1.Text = " "
```

```
If Loan.Fields ("1109") .Value <> " " then
```

```
If Loan.Fields("1109").Value > 100000 then
Label1.Text = "This loan qualifies for a discounted rate!"
End If
```

End If

## DataBind Event

The DataBind event is triggered any time Encompass populates a form control using the data from the loan, a process called "data binding". You can use this event to modify the default behavior of the data binding. For example, you can customize the way in which your form displays the values from the loan.

DataBind events are supported by check boxes, dropdown boxes, dropdown edit boxes, radio buttons, text boxes, and multi-line text boxes.

## **EventArgs Properties:**

| Cancel | Boolean | Read/Write | Set this property to True if you have<br>overridden the default data binding<br>behavior or to prevent the default data<br>binding action from occurring.       |
|--------|---------|------------|----------------------------------------------------------------------------------------------------|
| Value  | String  | Read/Write | The underlying data value from the loan<br>which will be used to populate the field.<br>Modify this value to change the value to<br>which the control is bound. |

## Example:

The following code assumes that a text box is placed on the form and associated with Field 981 (line item M1 from the Declarations section on Page 3 of the 1003). The underlying field can take on one of the following values:

- PrimaryResidence
- SecondaryResidence
- Investment

However, we want the text box to display "PR", "SH", or "IP" for these values. To achieve this, we override the DataBind events to translate between the underlying field value and the displayed value. For example, the code in the DataBind event would be:

If EventArgs.Value = "PrimaryResidence" then

EventArgs.Value = "PR"

Else If EventArgs.Value = "SecondaryResidence" then

EventArgs.Value = "SH"

Else If EventArgs.Value = "Investment" then EventArgs.Value = "IP"

Else

```
EventArgs.Value = ""
```

End If

## DataCommit Event

The DataCommit event is triggered whenever Encompass needs to save modified data from a control into the underlying loan file. You can use this event to modify the default behavior of how data is saved. For example, the value saved into the loan may be derived from the user's input into a text field instead of being the actual value typed into the field.

DataCommit events are supported by check boxes, dropdown boxes, dropdown edit boxes, radio buttons, text boxes, and multi-line text boxes.

## **EventArgs Properties:**

| Cancel | Boolean | Read/Write | Set this property to True if you have<br>overridden the default data commit<br>behavior or to prevent the default data<br>commit action from occurring. |
|--------|---------|------------|----------------------------------------------------------------------------------------------------|
| Value  | String  | Read/Write | The underlying data value which will be<br>committed to the loan. Modify this value to<br>change the value that will be committed.                      |

## Example:

The following code assumes that a text box is placed on the form and associated with Field 981 (line item M1 from the Declarations section on Page 3 of the 1003). The underlying field can take on one of the following values:

- PrimaryResidence
- SecondaryResidence
- Investment

However, we want the text box to display "PR", "SH", or "IP" for these values.

To achieve this, override the DataCommit events to translate between the underlying field value and the displayed value. For example, you can add the following code to the control's DataCommit event.

```
If EventArgs.Value = "PR" then
EventArgs.Value = "PrimaryResidence"
Else If EventArgs.Value = "SH" then
EventArgs.Value = "SecondaryResidence"
Else If EventArgs.Value = "IP" then
EventArgs.Value = "IP" then
EventArgs.Value = "Investment"
Else
EventArgs.Value = ""
End If
```

## **FocusIn Event**

The FocusIn event is triggered on a control any time the control gains the input focus. This can happen by virtue of the user clicking the control or by tabbing to the control.

FocusIn events are supported by check boxes, dropdown boxes, dropdown edit boxes, radio buttons, text boxes, and multi-line text boxes.

## **EventArgs Properties:**

None

## Example:

The following code can be used to pop-up a selection dialog when the input focus enters a text box named *TextBox2*. The text box is populated based on the user's selection.

```
If TextBox2.Text = " " Then
```

If Macro.Confirm ("Is the borrower married?") Then

TextBox2.Text = "Yes"

Else

TextBox2.Text = "No"

End If

End If

## FocusOut Event

The FocusOut event is triggered any time the input focus leaves the field. The focus leaves a field when the user clicks another field or tabs out of the field.

FocusOut events are supported by check boxes, dropdown boxes, dropdown edit boxes, radio buttons, text boxes, and multi-line text boxes.

## **EventArgs Properties:**

None

## Example:

The following code sets the maximum number of characters allowed in a the text box (*TextBox2*) to a maximum of 25 characters. Any additional characters are truncated.

If TextBox2.Text.Length > 25 Then

TextBox2.Text = TextBox2.Text.Substring (0, 25)

End If

## **Format Event**

The format event is used to perform "live" formatting to a field's value as the user types into a text control.

Format events are supported by Multi-line text boxes, dropdown edit boxes, and text boxes.

## **EventArgs Properties:**

| Cancel | Boolean | Read/Write | Set this property to True if you have<br>overridden the default formatting behavior<br>or to prevent the default formatting from<br>occurring. |
|--------|---------|------------|----------------------------------------------------------------------------------------------------|
| Value  | String  | Read/Write | The value to be formatted. Setting this property will cause the field's default formatting to be applied to the new value.                     |

## Example:

The following code demonstrates how to format a 10-digit zip code field by inserting a "-" between the 5th and 6th numbers typed.

```
'First we need to remove any non-numeric characters
Dim i as Integer
Dim Zip as String = " "
```

```
For i = 0 to EventArgs.Value.Length - 1
```

If Char.IsDigit (EventArgs.Value.Substring(i, 1)) Then Zip = Zip & EventArgs.Value.Substring(i, 1) End If

### Next

' Handle the different formats based on the text length
If Zip.Length <= 5 Then
 EventArgs.Value = Zip
Else If Zip.Length <= 9 Then
EventArgs.Value = Zip.Substring(0, 5) & "-" & Zip.Substring(5)
Else
 EventArgs.Value = Zip.Substring(0, 5) & "-" & Zip.Substring(5, 4)
End If</pre>

## Load Event

The Load event triggers on the Form object when all controls on the form are populated and the form is ready for user input.

Load events are supported by forms only.

## **EventArgs Properties:**

None

## Example:

The following code displays or hides a Panel control on the form based on the loan amount of the current loan.

```
If Loan.Fields ("1109") . Value > 100000 Then
```

Panel1.Visible = True

Else

Panel1.Visible = False

End If

## **Unload Event**

The Unload event is raised to notify the form that it is about to be closed. The user may have elected to open a new input form or may be closing the loan. This event cannot be used to prevent the form from being unloaded and you should avoid using functionality that displays a user interface.

Unload events are supported by forms only.

## **EventArgs Properties:**

None

## Example:

The following example copies the values from one set of fields to a set of custom fields when the form is unloaded.

Macro.CopyField("1109", "CX. LoanAmount") Macro.CopyField("36", "CX.BorrowerFName") Macro.CopyField("37", "CX.BorrowerLName")

## Macros

Macros provide predefined functionality to authors of event handlers to help remove the programming barrier when the desired functionality is simple. Additionally, the Event Editor assists you in using the provided macros by providing a fill-in-the-blanks interface for describing how the macro should behave.

|  | Alert Confirm CopyField DisplayServices Eval ExecSignature GetField GotToForm GotToScreen OpenEMail OpenURL Popup | CopyField<br>Copies the value of one loan field to another.<br>You must specify the Field IDs of the source<br>and target fields.<br>Parameter(s):<br>Copy From =<br>Copy To = |
|--|----------------------------------------------------------------------------------------------------|----------------------------------------------------------------------------------------------------|
|--|----------------------------------------------------------------------------------------------------|----------------------------------------------------------------------------------------------------|

For example, if you wanted a button's click event to cause the value of field 1109 to be copied to the custom field CX.AMOUNT, you could select the CopyField macro from the Macro Assistant and enter the two field IDs in the appropriate spaces. The Macro Assistant will author the appropriate code and place it into the Event Editor window.

As you become more experienced with the macros, you can bypass the Macro Assistant and simply type the macro code directly into the Event Editor, like this:

Macro.CopyField("1109", "CX.AMOUNT")

Macros can also be combined with more advanced coding techniques for authors who are familiar with VB.NET or C#. This section includes examples in which macros are used within more complex logic.

The following macros are available in the Event Editor:

- Alert
  Confirm
  CopyField
  GetField
- DisplayServices
   GoToForm
- Eval
- GoToScreen

- OpenEmail
   Run
- OpenURL
   SendKeys
- Popup
   SetField
- Print
   SetFieldEval
- ResolveZipCode
   SetFieldNoRules

## To Enable a Macro:

- 1 Select a control on the workspace.
- 2 On the **Properties** window, click the **Events** button.

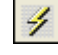

- 3 Click the **Behavior** property and then click
  - ...)
- 4 On the Event Editor window, click the Macro button.

囡

- **5** On the Macro window, select a macro, and then type the appropriate parameters.
- 6 Click OK.

**NOTE:** By default the macros are written in VBScript, however you can use different coding languages. For more information, refer to the EventLanguage property on page 50.

## **Custom Event Examples Using Macros**

The following section provides examples of writing custom event code using each type of macro available in the Form Builder.

## Alert

Use the Alert macro to display a pop-up message (with an OK button) to the user.

### Parameters:

Message: The message to be displayed in the pop-up window.

#### **Return Value:**

None

#### Example:

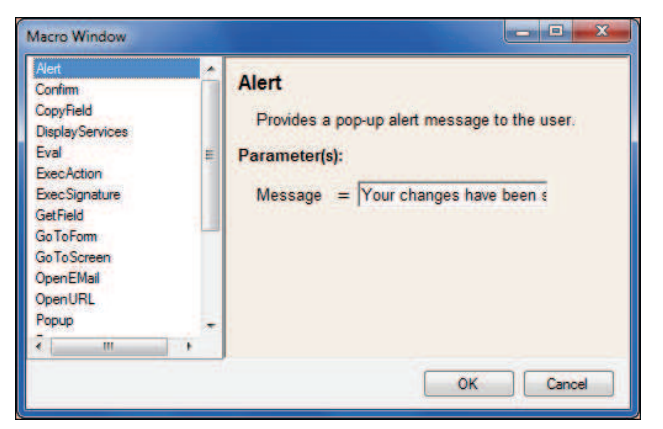

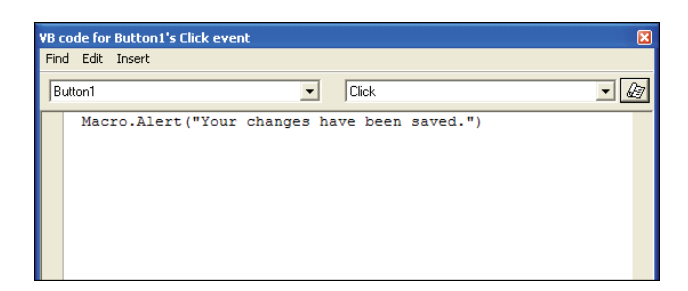

## Confirm

Use the Confirm macro to display a pop-up message to the user with OK and Cancel buttons. The function returns a Boolean to indicate the user's selection.

### Parameters:

Message: The message to be displayed to the user in the pop-up window.

#### **Return Value:**

True, if the user clicks OK; False, if the user clicks Cancel or closes the dialog using the Escape key or the control box.

| Alert<br>Confirm                                                                | - | Confirm                                                                                                    |
|---------------------------------------------------------------------------------|---|----------------------------------------------------------------------------------------------------|
| CopyField<br>DisplayServices<br>Eval<br>ExecAction<br>ExecSignature<br>GetField | ш | Provides a pop-up confirmation message to the<br>user, who will be permitted to select OK or<br>Cancel. This function returns a TRUE value if the<br>user selects OK, FALSE otherwise.<br>Parameter(s): |
| GoToForm<br>GoToScreen<br>OpenEMail<br>OpenURL<br>Popup<br>7 III                | - | Message = The borrower's address wi                                                                                                    |

| VB c | od   | le for | But  | on1's | Click | event |     |       |     |         |      |    |        |    |     | X |
|------|------|--------|------|-------|-------|-------|-----|-------|-----|---------|------|----|--------|----|-----|---|
| Fine | d    | Edit   | Inse | rt    |       |       |     |       |     |         |      |    |        |    |     |   |
| В    | utto | on1    |      |       |       |       |     | •     | Ī   | Click   |      |    |        |    | -   | Ð |
|      |      | Mac    | ro.  | Confi | irm(  | "The  | bor | rower | ' 8 | address | will | be | copied | to | the | 1 |
|      |      |        |      |       |       |       |     |       |     |         |      |    |        |    |     |   |
|      |      |        |      |       |       |       |     |       |     |         |      |    |        |    |     |   |
|      |      |        |      |       |       |       |     |       |     |         |      |    |        |    |     |   |
|      |      |        |      |       |       |       |     |       |     |         |      |    |        |    |     |   |
|      |      |        |      |       |       |       |     |       |     |         |      |    |        |    |     |   |
|      |      |        |      |       |       |       |     |       |     |         |      |    |        |    |     |   |
|      |      |        |      |       |       |       |     |       |     |         |      |    |        |    |     |   |

## CopyField

Use the CopyField macro to copy the value of one loan field into another loan field.

## Parameters:

- Copy From: The Field ID of the field which is the data source
- Copy To: The Field ID which will receive the data

#### **Return Value:**

None

#### Example:

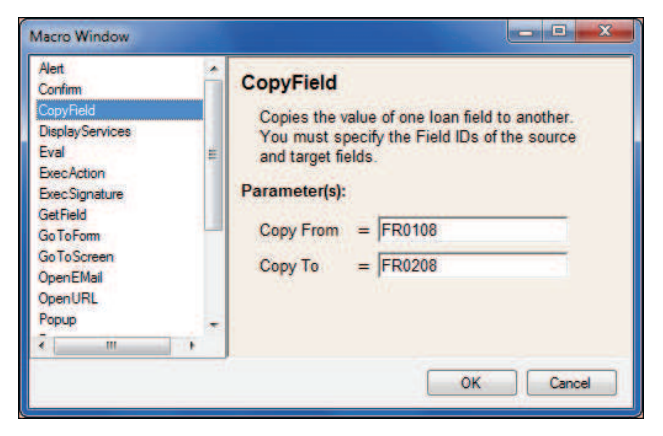

| VB code for Bu | utton1's Click event |           | ×                     |
|----------------|----------------------|-----------|-----------------------|
| Find Edit In   | nsert                |           |                       |
| Button1        | •                    | Click     | <ul> <li>€</li> </ul> |
| Macro          | .CopyField("FR0108", | "FR0208") |                       |

## **DisplayServices**

Use the DisplayServices macro to display the Ellie Mae Network Services winbdow for a particular service type.

## Parameters:

**Service Type:** The type of Ellie Mae Network service to be used. The set of possible values for this parameter corresponds to the items listed on the Services tab on the loan screen (for example, **Credit Report**, **Lenders**, and **Title & Closing**).

### **Return Value:**

None

| Macro Window                                                                                                    |                                                                                                    |
|----------------------------------------------------------------------------------------------------|----------------------------------------------------------------------------------------------------|
| Alert Confirm<br>CopyField DisplayServices<br>Eval ExecAction<br>ExecSignature<br>GetField<br>GoToScreen<br>OpenEMai<br>OpenURL<br>Popup + | Display Services<br>Opens the Ellie Mae Network Services Window.<br>Use the Service Type parameter to specify<br>which list of services should be displayed, e.g.<br>"Credit Report".)<br>Parameter(s):<br>Service Type = Credit Report |
|                                                                                                    | OK Cancel                                                                                                    |

| VB code fo | r Button1's Click event    |            | X |
|------------|----------------------------|------------|---|
| Find Edit  | Insert                     |            |   |
| Button1    | •                          | Click      | • |
| Mac<br>I   | cro.DisplayServices("Credi | t Report") |   |

## **ExecAction**

Use the ExecAction macro to execute a predefined action. (Refer to Appendix B, "Button Actions $\check{Z}$ ' for a list of executable actions.)

#### Parameters:

Action: The name of the action to be executed.

#### **Return Value:**

None

#### Example:

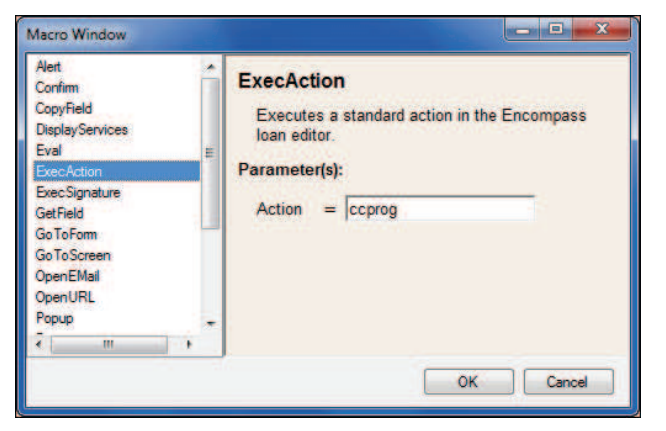

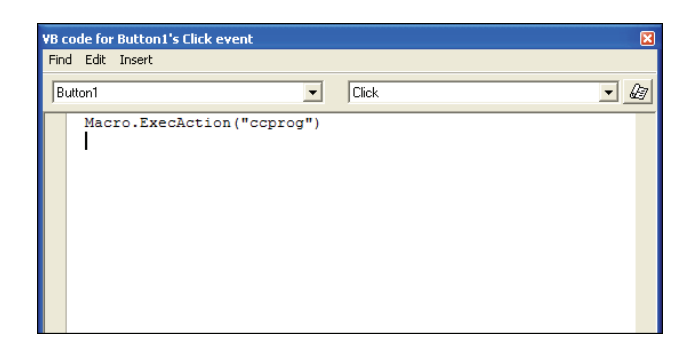

## ExecSignature

Use the ExecAction macro to launch a service from the Ellie Mae Network.

### Parameters:

**EMNSignature:** The "Ellie Mae Network Signature" of the service to be invoked. An EMN Signature will always start with the text "\_EPASS\_SIGNATURE;"

#### **Return Value:**

None

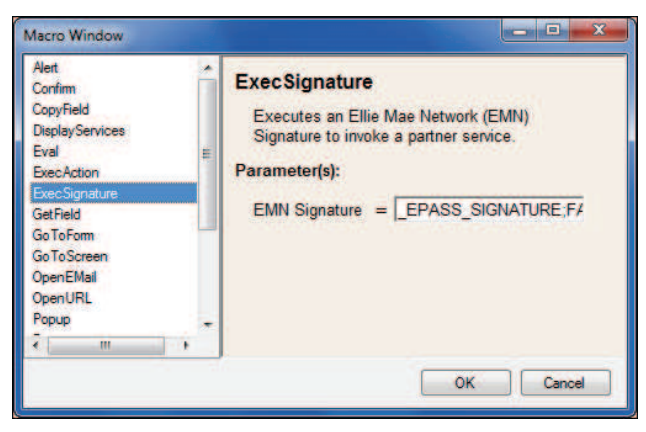

| ind Edit Insert  |                               |                    |
|------------------|-------------------------------|--------------------|
| Button 1         | ▼ Click                       | • 4                |
| Macro.ExecSignat | ure("_EPASS_SIGNATURE;FACTDAT | A_CRI;2;100;1701") |
|                  |                               |                    |
|                  |                               |                    |
|                  |                               |                    |
|                  |                               |                    |
|                  |                               |                    |

## GoToForm

Use the GoToForm macro to change the input form that is currently displayed to the input form designated in the code.

#### Parameters:

**Form Name:** The name of the input form to be displayed. This name should match the form name as it appears on the Forms tab in Encompass.

#### **Return Value:**

None

#### Example:

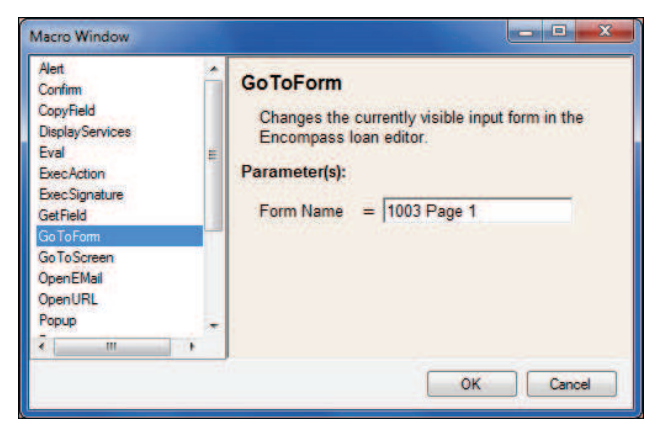

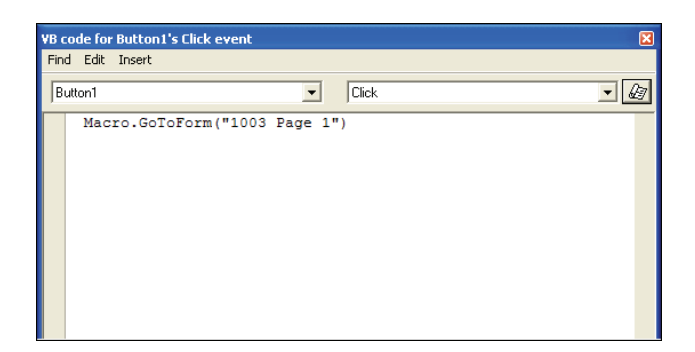

## GoToScreen

Use the GoToScreen macro to change the Encompass screen that is currently displayed to the Encompass screen designated in the code.

#### Parameters:

**Screen:** The name of the screen to be displayed. Select the screen from the **Screen** list on the Macro Window. If the screen you select is not available to the user due to access control restrictions, this macro will not operate.

#### **Return Value:**

None

| Confine<br>CopyField<br>DisplayServices<br>Eval<br>ExecSignature<br>GetField<br>GoToForm<br>GoToScreen<br>OpenEMail<br>OpenURL<br>Popup<br>7 mm |  | Changes the currently visible screen in<br>EncompassApplication.<br>Parameter(s):<br>Screen = Reports |
|----------------------------------------------------------------------------------------------------|--|----------------------------------------------------------------------------------------------------|
|----------------------------------------------------------------------------------------------------|--|----------------------------------------------------------------------------------------------------|

| VB code for Button1's Clic | k event         |                |   |
|----------------------------|-----------------|----------------|---|
| Find Edit Insert           |                 |                |   |
| Button1                    | •               | Click          | • |
| Macro.GoToScr              | een (EncompassS | creen.Reports) |   |
|                            |                 |                |   |
|                            |                 |                |   |
|                            |                 |                |   |
|                            |                 |                |   |
|                            |                 |                |   |
|                            |                 |                |   |
|                            |                 |                |   |

## **OpenURL**

Use the OpenURL macro to open a browser window that displays the URL designated in the code.

#### Parameters:

URL: The address of the page to be displayed.

#### **Return Value:**

None

#### Example:

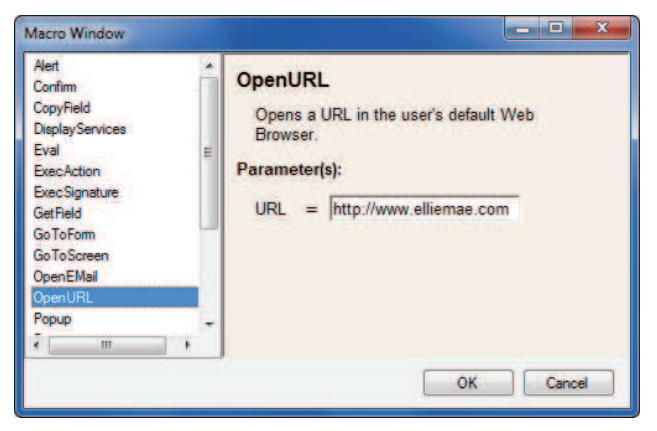

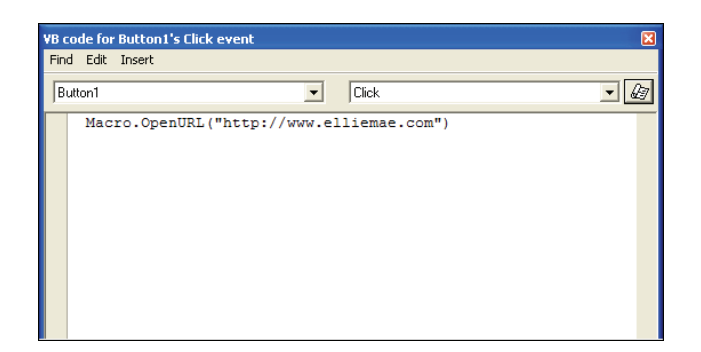

## Popup

Use the Popup macro to display an input form in a modal pop-up window.

#### Parameters

- Form Name: The name of the input form to display. This value should match the input form name as it appears on the Forms tab.
- Title: The text to display in the title bar of the pop-up window.
- Width: The width (in pixels) of the pop-up window.
- Height: The height (in pixels) of the pop-up window.

### **Return Value:**

None

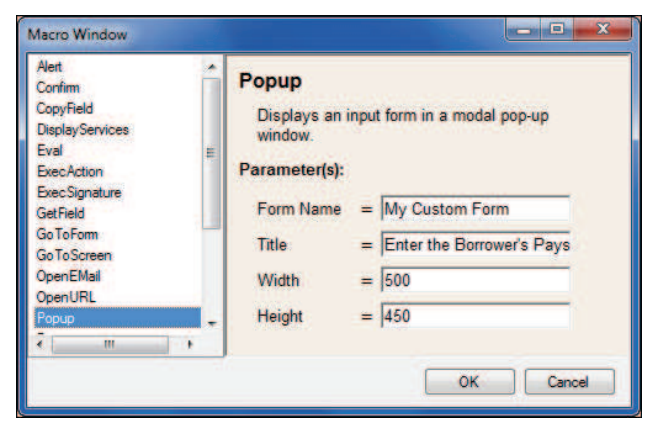

| VB code fo | r TextBox1's Change event                        |                 |            | ×       |
|------------|--------------------------------------------------|-----------------|------------|---------|
| Find Edit  | Insert                                           |                 |            |         |
| TextBox1   | •                                                | Change          |            | • 6     |
| Mac<br>Ini | ro.Popup("My Custom For<br>formation", 500, 450) | rm", "Enter the | Borrower's | Paystub |

## Print

Prints one or more forms for the current loan. For Standard Print Forms, specify the form's name, e.g. "1003 Page 1". For Custom Print Forms, enter the full path to the form, e.g. "public:\My Forms\Appraisal Notification.doc".

#### Parameters

- Form 1: The name/path of the first form to be printed.
- Form 2: The name/path of the second form to be printed (optional)
- Form 3: The name/path of the third form to be printed (optional)

#### **Return Value:**

None

#### Example:

| GoToScreen<br>OpenEMail<br>OpenURL<br>Popup<br>Print<br>ResolveZp/Code<br>Run<br>SendKeys<br>SetRield<br>SetRield<br>SetRieldEval<br>SetRieldNoRules |  | Prints one or more forms for the current loan.<br>For Standard Print Forms, enter the form's<br>name, e.g. "1003 Page 1". For Custom Print<br>Forms, enter the full path to the form, e.g.<br>"public: My Forms\Appraisal Notification.doc"<br>Parameter(s):<br>Form 1 = 1003 Page 1<br>Form 2 = public:FormsNotification.d |  |
|----------------------------------------------------------------------------------------------------|--|----------------------------------------------------------------------------------------------------|--|
|----------------------------------------------------------------------------------------------------|--|----------------------------------------------------------------------------------------------------|--|

| ······································ |   |       | 100 |
|----------------------------------------|---|-------|-----|
| utton1                                 | • | Click | •   |
|                                        |   |       |     |
|                                        |   |       |     |
|                                        |   |       |     |

## ResolveZipCode

Use the ResolveZipCode macro to perform a lookup on a zip code value and populate the appropriate loan fields with the resulting city, county, and state values.

#### Parameters:

- **Zip Expression:** An expression that is evaluated to determine the zip code to look up.
- **City Field ID:** The field ID of the field to be populated with the city corresponding to the zip code. (This is not a required parameter.)
- **County Field ID:** The field ID of the field be populated with the county corresponding to the zip code. (This parameter is not required.)
- **State Field ID:** The field ID of the field be populated with the state corresponding to the zip code. (This parameter is not required.)

#### **Return Value:**

None

#### Example:

The following macro/code looks up the borrower's current zip code and populates the city and state fields on the form.

| Eval Eval Eval Eval Eval Eval Eval Eval | · | ResolveZipCode         Populates city, county and state field data by looking up a ZIP Code.         Parameter(s):         Zip Expression = [FR0108]         City Field ID = FR0106         County Field ID = [State Field ID = FR0107 |
|-----------------------------------------|---|----------------------------------------------------------------------------------------------------|
|-----------------------------------------|---|----------------------------------------------------------------------------------------------------|

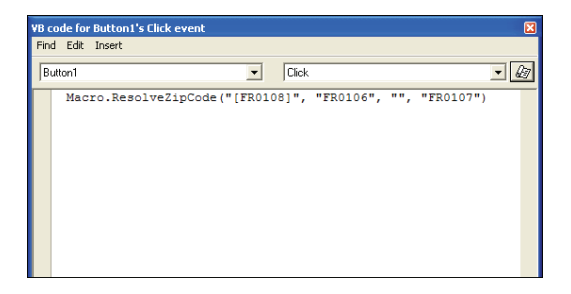

## Run

Use the Run macro to execute an external program.

#### Parameters:

- **Program File/Path:** The path of the executable to be run. The full path must be specified or the executable must reside in a folder included in the user's path environmental variable. You can also specify a file name that has a predefined association to a program (for example, a .pdf document).
- Command Line: Any command-line arguments to be passed to the executable.
- Wait for Program to Exit: A Boolean indicating if Encompass should suspend itself until the executed program terminates.

#### **Return Value:**

None

#### Example:

| Eval<br>EvecAction<br>ExecSignature<br>GetField<br>GoToForm<br>GoToScreen<br>OpenEMail<br>OpenURL<br>Popup<br>Print<br>ResolveZpCode<br>Run |  | Run         Launches an external application.         Parameter(s):         Program File/Path = [c:\program files\notepad.e         Command Line         [] Wait for Program to Exit |
|----------------------------------------------------------------------------------------------------|--|----------------------------------------------------------------------------------------------------|
|----------------------------------------------------------------------------------------------------|--|----------------------------------------------------------------------------------------------------|

| VB c | ode for Button1's | Click event   |        |              |               | ×    |
|------|-------------------|---------------|--------|--------------|---------------|------|
| Fine | d Edit Insert     |               |        |              |               |      |
| B    | utton1            |               | •      | Click        |               | •    |
|      | Macro.Run(        | "c:\program f | iles\n | otepad.exe", | "c:\temp\note | txt" |
|      |                   |               |        |              |               |      |
|      |                   |               |        |              |               |      |
|      |                   |               |        |              |               |      |
|      |                   |               |        |              |               |      |
|      |                   |               |        |              |               |      |
|      |                   |               |        |              |               |      |
|      |                   |               |        |              |               |      |

## SetField

Use the SetField macro to set the value of a single loan field.

#### Parameters:

- Field ID: The field ID of the loan field to be set.
- Value: The value to which to set the field

#### **Return Value:**

None

| ExecSignature<br>GetField<br>GoToForm<br>GoToScreen | -   | SetField<br>Sets the value of a loan field. |
|-----------------------------------------------------|-----|---------------------------------------------|
| OpenEMail<br>OpenURL<br>Popup<br>Priot              |     | Parameter(s):<br>Field ID = 1109            |
| Resolve ZipCode<br>Run<br>SendKeys                  | E   | Value = 200000                              |
| SetFieldEval                                        | , - |                                             |

| VB code for Button1's Click event |               |   |
|-----------------------------------|---------------|---|
| Find Edit Insert                  |               |   |
| Button1                           | Click         | • |
| Macro.SetField("110               | 9", "200000") |   |
|                                   |               |   |
|                                   |               |   |
|                                   |               |   |
|                                   |               |   |
|                                   |               |   |
|                                   |               |   |
### SetFieldEval

Use the SetFieldEval macro to set the value of a single loan field by evaluating an expression using the Loan Custom Field Calculation syntax.

### Parameters:

- Field ID: The field ID of the loan field to be set.
- **Expression:** The expression to be evaluated, using the same syntax as the Eval macro. For more information, refer to "Eval" on page 34.

### **Return Value:**

None

### Example:

| GetField<br>GoToForm<br>GoToScreen<br>OpenEMail<br>OpenURL                         | * | SetFieldEval<br>Sets the value of a loan field by evaluating the<br>given expression.                        |
|------------------------------------------------------------------------------------|---|----------------------------------------------------------------------------------------------------|
| Popup<br>Print<br>Resolve ZipCode<br>Run<br>Send Keys<br>SetField<br>SetField Coal |   | Parameter(s):           Field ID         =         1109           Expression         =         [136] -[1335] |
| SetFieldNoRules                                                                    |   |                                                                                                    |

| ind Edit Insert  |                             |     |
|------------------|-----------------------------|-----|
| Button1          | Click                       | - 4 |
| Macro.SetFieldEt | al("1109", "[136] -[1335]") |     |

### SetFieldNoRules

Sets the value of a loan field, ignoring any Field Data or Field Access Rules which would otherwise prevent this action.

### Parameters:

- Field ID: The ID of the field to be updated.
- Value: The value to be set into the field.

### **Return Value:**

None

#### Example:

| SetTreid<br>Go To Screen<br>Open EMail<br>Open URL<br>Papup<br>Print<br>Resolve ZipCode<br>Run<br>SendKeys<br>Set Reid<br>Set Reid<br>Set Reid Set Reid<br>Set Reid Set Reid Set Reid Set Reid No Rules | <br>SetFieldNoRules         Sets the value of a loan field, ignoring any Field or Field Access Rules which would otherwise prevent this action.         Parameter(s):         Field ID       4000         Value       Mary |
|----------------------------------------------------------------------------------------------------|----------------------------------------------------------------------------------------------------|
| 4 m 4                                                                                                    |                                                                                                    |

| VB code for I | Button1's Click event                    | × |
|---------------|------------------------------------------|---|
| Find Edit     | Insert                                   |   |
| Button1       | Click                                    | • |
| Macr          | :o.SetFieldEval("1109", "[136] -[1335]") |   |
|               |                                          |   |
|               |                                          |   |
|               |                                          |   |
|               |                                          |   |
|               |                                          |   |
|               |                                          |   |

The following examples are more complex and combine multiple macros with custom event code.

### Eval

Use the Eval macro to evaluate an expression using the Custom Field Calculation syntax. Refer to Appendix C, "Loan Custom Field Calculations" on page 70 for more information.

### Parameters:

• **Expression:** The expression to be evaluated. This expression can contain references to the fields in the current loan (using the square-bracket notation) or employ any of the functions available for use with custom field calculations.

### **Return Value:**

The result of the expression. This value may be numeric, string, or Boolean depending on the expression being evaluated.

### Example 1:

The following example uses two macros, SetField and Eval, to create an event that saves 2% of the loan amount in a custom field.

Add the SetField macro to the Event Editor first, then add the Eval macro/code.

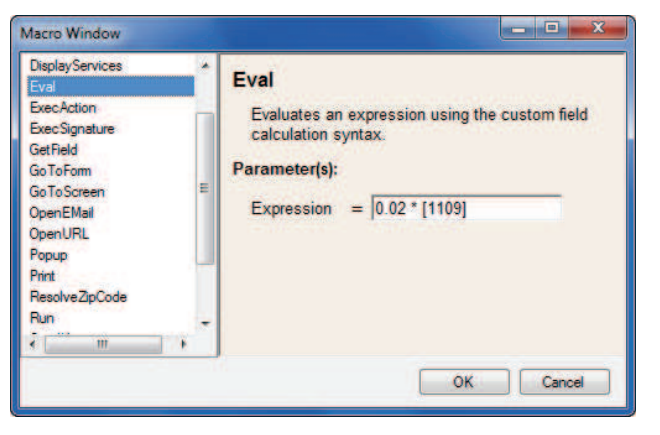

**NOTE:** When adding a new macro to the Event Editor, the macro is inserted according to the cursor's position.

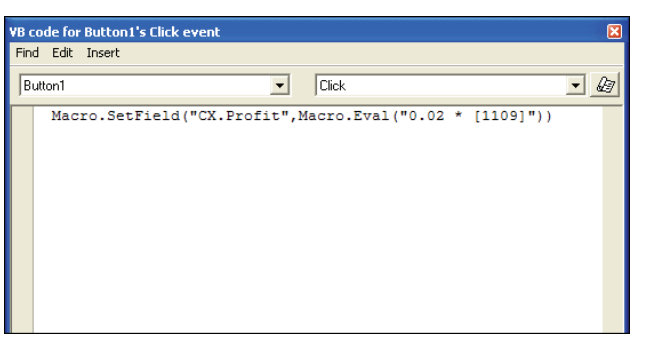

The following example uses two macros, Eval and Alert, to create an event that displays the full address of the subject property.

### Example 2:

| VB co | de for             | Button1's Click event                                                                                              |
|-------|--------------------|----------------------------------------------------------------------------------------------------|
| Find  | Edit               | Insert                                                                                                    |
| But   | ton1               | ▼ Click ▼                                                                                                    |
|       | Dim<br>&""<br>Mac: | Addr as String=Macro.Eval("[11]6 "", ""6[12]6"",""6[14]<br>""6[15]")<br>ro.Alert("Property is located at " 6 Addr) |

### GetField

Use the GetField macro to obtain the value of a loan field. You must specify the field ID of the source.

### Parameters:

Field ID: The field ID of the loan field that contains the value to be obtained.

### **Return Value:**

The value of the specified field. This value is displayed as a formatted string. For example, "200,000.00".

### Example:

The following example uses two macros, GetField and DisplayServices. The macro checks loan field 1109. If it contains a value, the macro displays the Lenders Ellie Mae Network Service.

| Macro Window Alert  Confirm CopyField DisplayServices Eval Eval ExecCtion EvecStonature | GetField<br>Gets the value of a loan field.<br>Parameter(s):<br>Field ID = 1109 |
|-----------------------------------------------------------------------------------------|---------------------------------------------------------------------------------|
| GerField<br>GerField<br>GoToForm<br>GoToScreen<br>OpenEMail<br>OpenURL<br>Popup         | OK Cancel                                                                       |

| VB code for Button1's Click event 🛛 🛛 🔀 |                                                                               |  |  |  |  |  |
|-----------------------------------------|-------------------------------------------------------------------------------|--|--|--|--|--|
| Find Edit                               | Insert                                                                        |  |  |  |  |  |
| Button1                                 | Click                                                                         |  |  |  |  |  |
| if<br>enc<br>                           | Macro.GetField("1109") <> "" then<br>Macro.DisplayServices("Lenders")<br>i if |  |  |  |  |  |

### **OpenEmail**

Use the Open Email macro to open the user's email client and populate the recipient and subject of the email message.

### Parameters:

- Addresses: A semicolon or comma-delimited list of email addresses to be placed in the To field of the email message.
- Subject: The subject of the email message.

### **Return Value:**

None

### Example 1:

The following example uses two macros, Eval and OpenEmail, to create an event that evaluates and pulls addresses from borrower and co-borrower email address fields and opens an email message with the subject "Your credit report is ready."

You need to type additional code in addition to adding the macros.

| xecSignature<br>ietField<br>ioToForm<br>ioToScreen<br>ipenURL<br>iopup | Parameter(s):<br>Addressees = joe@email.com.m<br>Subject = Your credit report i<br>Body = | ary@en<br>is ready |
|------------------------------------------------------------------------|-------------------------------------------------------------------------------------------|--------------------|
|------------------------------------------------------------------------|-------------------------------------------------------------------------------------------|--------------------|

| VB co | /B code for Button1's Click event 🛛 🛛 🛛 🛛 🛛 🛛 |                |                    |                 |        |          |             |          |        |
|-------|-----------------------------------------------|----------------|--------------------|-----------------|--------|----------|-------------|----------|--------|
| Find  | Edit                                          | Insert         |                    |                 |        |          |             |          |        |
| But   | ton1                                          |                |                    |                 | •      | Click    |             |          | • @    |
|       | Mac<br>rep                                    | ro.Op<br>ort i | enEMail<br>s ready | ("joe@er<br>.") | nail.c | om, mary | @email.com" | ', "Your | credit |

### Example 2:

This is an example of creating a custom event by combining macros and custom code. The code below evaluates and pulls addresses from the borrower and coborrower email address fields on the Borrower Summary. The event is created by typing custom code and then adding the Eval and OpenEmail macros.

| VB o | ode fo            | r Button1's Click event                                                                                           |              |
|------|-------------------|----------------------------------------------------------------------------------------------------|--------------|
| Fin  | d Edit            | Insert                                                                                                    |              |
| В    | utton1            | Click                                                                                                    | •            |
|      | Dim<br>Add<br>Mac | a Addrs as String<br>rs = Macro.Eval("[1240] & "";"" & [1268]")<br>ro.OpenEMail(Addrs, "Your credit report is now | v available. |

### SendKeys

Use the SendKeys macro to send keystrokes to the Encompass application.

### Parameters:

**Key Sequence:** The series of keystrokes to send to the Encompass application. Refer to the "Additional Information" section below.

### **Additional Information:**

Each key is represented by one or more characters. To specify a single keyboard character, use the character itself. For example, to represent the letter A, pass in the string *A* to the method. To represent more than one character, append each additional character to the one preceding it. To represent the letters A, B, and C, specify the parameter as *ABC*.

The plus sign (+), caret (^), percent sign (%), tilde (~), and parentheses ( () ) have special meanings to the SendKeys macro. To specify one of these characters, enclose it within braces ( { } ). For example, to specify the plus sign, use {+}. To specify brace characters, use { } and { } . Brackets have no special meaning to the SendKeys macro, but you must enclose them in braces. In other applications, brackets do have a special meaning that might be significant when dynamic data exchange (DDE) occurs.

To specify characters that are not displayed when you press a key, (ENTER or TAB, for example), and keys that represent actions rather than characters, use the codes in the following table:

| Key           | Code                         |
|---------------|------------------------------|
| BACKSPACE     | {BACKSPACE}, {BS}, or {BKSP} |
| BREAK         | {BREAK}                      |
| CAPS LOCK     | {CAPSLOCK}                   |
| DEL or DELETE | {DELETE} or {DEL}            |
| DOWN ARROW    | {DOWN}                       |
| END           | {END}                        |
| ENTER         | {ENTER}                      |
| ESC           | {ESC}                        |
| HELP          | {HELP}                       |
| HOME          | {HOME}                       |
| INS or INSERT | {INS} or {INSERT}            |
| LEFT ARROW    | {LEFT}                       |
| NUM LOCK      | {NUMLOCK}                    |
| PAGE DOWN     | {PGDN}                       |
| PAGE UP       | {PGUP}                       |
| PRINT SCREEN  | {PRTSC}                      |
| RIGHT ARROW   | {RIGHT}                      |
| SCROLL LOCK   | {SCROLLLOCK}                 |
| ТАВ           | {TAB}                        |
| UP ARROW      | {UP}                         |
| F1            | {F1}                         |
| F2            | {F2}                         |
| F3            | {F3}                         |

| Кеу             | Code       |
|-----------------|------------|
| F4              | {F4}       |
| F5              | {F5}       |
| F6              | {F6}       |
| F7              | {F7}       |
| F8              | {F8}       |
| F9              | {F9}       |
| F10             | {F10}      |
| F11             | {F11}      |
| F12             | {F12}      |
| F13             | {F13}      |
| F14             | {F14}      |
| F15             | {F15}      |
| F16             | {F16}      |
| Keypad add      | {ADD}      |
| Keypad subtract | {SUBTRACT} |
| Keypad multiply | {MULTIPLY} |
| Keyboard divide | {DIVIDE}   |

To specify keys combined with any combination of the SHIFT, CTRL, and ALT keys, preceded the key code with one or more of the following codes.

| Key   | Code |  |
|-------|------|--|
| SHIFT | +    |  |
| CTRL  | ٨    |  |
| ALT   | %    |  |

To specify that any combination of SHIFT, CTRL, and ALT should be held down while several other keys are pressed, enclose the code for these keys in parentheses. For example, to specify to hold down SHIFT while E and C are pressed, use +(EC). To specify to hold down SHIFT while E is pressed, followed by C without SHIFT, use +EC.

To specify repeating keys, use the form {key number}. You must put a space between the key and number. For example, *{LEFT 42}* means press the LEFT ARROW key 42 times; *{h 10}* means press H 10 times.

#### **Return Value:**

None

### Example:

The following sample code opens the REGZ-TIL form by sending an ALT-F, ALT-Z key combination.

| Macro Window                                                                                              |     |                                                                                                    |
|----------------------------------------------------------------------------------------------------|-----|----------------------------------------------------------------------------------------------------|
| ExecSignature<br>GetField<br>GoToForm<br>OpenEMail<br>OpenURL<br>Popup<br>Print<br>ResoliveZipCode<br>Run | * E | SendKeys<br>Sends a sequence of keystrokes to the<br>application. Use % to designate ALT, ^ for<br>CONTROL and + for SHIFT.<br>Parameter(s):<br>Key Sequence = %(FZ) |
| SendKeys<br>SetField<br>SetFieldEval                                                                      |     |                                                                                                    |
|                                                                                                    |     | OK Cancel                                                                                                    |

| VB co | ode for | Button1's Clic | k event    |   |       |  | × |
|-------|---------|----------------|------------|---|-------|--|---|
| Find  | Edit    | Insert         |            |   |       |  |   |
| Bu    | tton1   |                |            | • | Click |  | • |
|       | Mac     | ro.SendKey     | s("%(FZ)") |   |       |  |   |
|       |         |                |            |   |       |  |   |
|       |         |                |            |   |       |  |   |
|       |         |                |            |   |       |  |   |
|       |         |                |            |   |       |  |   |
|       |         |                |            |   |       |  |   |
|       |         |                |            |   |       |  |   |

## Chapter 11

# Managing Your Forms, Plugins, and Custom Data Objects

When you create a new form and save it, that form immediately becomes available for use within the Encompass system to which the Form Builder is connected. If you open an existing form, modify it and save it, any user who has access to that form will see those changes the next time they open it in Encompass. If you have configured a plugin or custom data object, you can also make those items available for use immediately within the Encompass system to which the Form Builder is connected.

Because of the immediate nature of this process, it is strongly recommended that you first create and test your custom input forms, plugins, and data objects on a non-production system. In this way you can create and validate your forms locally before pushing them to your production system. Alternatively, you could configure a "mirror" Encompass system that matches your production system and use it specifically to validate and review new custom forms before moving them to production.

In order to allow you to effectively move forms, plugins, and custom data objects between Encompass systems, the Form Builder provides four different options:

- · Import or Export a Form
- Upload a Plugin or Custom Data Object
- Import or Export a Package
- Publish a Package

## Form Import/Export

Individual forms can be directly exported to the local system's hard drive as a single file (with the extension .emfrm). These forms can then be copied, emailed, or otherwise transferred to any other computer running the Form Builder. The recipient can import the form from the file and, if desired, save it to their Encompass system. Alternatively, they could simply modify the import form and export it again without ever saving it to their local Encompass system.

**NOTE:** Exporting a form exports only the form itself. Any custom field definitions or codebase assemblies used by the form are not included. To include the custom field definitions and codebase assemblies you need to export a package (detailed on page 39).

### To Import a Form From Outside of Your Encompass System:

- 1 Log in to the Form Builder.
- 2 Click the Import Form button.

Or, on the File menu, click Import.

3 Locate and select the desired .emfrm file, and then click **Open**.

**NOTE:** All Encompass forms have an .emfrm file extension.

### To Export a Form Outside of Your Encompass System:

- **1** Log in to the Form Builder.
- 2 On the File menu, click Export.
- **3** Find the desired location for the file, type a new File Name for the form, and then click **Save**.

The form is saved as an .emfrm file.

**NOTE:** .emfrm files can be attached to an email message and sent to other recipients. However, these form files can only be opened using the Input Form Builder.

### **Uploading Plugins and Custom Data Objects**

Plugins and custom data objects created by your company for use with Encompass can be directly uploaded to the Encompass system to which the Form Builder is connected. Once uploaded, the plugin or data object is available to publish, as part of a forms package, to your company's Encompass server. For more information about publishing plugins or custom data objects to the Encompass server, view "Package Publishing" on page 40.

### To Upload a Plugin From Outside of Your Encompass System:

- **1** Log in to the Form Builder.
- 2 On the Tools menu, click Manage Customizations.
- 3 On the Manage Customizations window, click the **Plugins** tab.
- 4 Click the Upload button.
- 5 Type or browse to the location of the plugin file, and then click **Open**.
- 6 Click **OK** to acknowledge the notification message informing you that the plugin will become active within Encompass immediately.
- 7 Repeat steps 4-6 to import additional plugins.
- 8 When finished, click Close.

**NOTE:** The Encompass plugins are saved as DLL files. The file type is classified as an Application Extension.

### To Upload a Custom Data Object From Outside of Your Encompass System:

- 1 Log in to the Form Builder.
- 2 On the Tools menu, click Manage Customizations.
- 3 On the Manage Customizations window, click the Custom Data Objects tab.
- 4 Click the Upload button.
- **5** Type or browse to the location of the data object file, and then click **Open**.
- 6 Click **OK** to acknowledge the notification message informing you that the data object will become active within Encompass immediately.
- 7 Repeat steps 4-6 to import additional data objects.
- 8 When finished, click Close.

### **Downloading Plugins and Custom Data Objects**

Once you successfully upload a plugin or custom data object file to the Encompass system to which the Form Builder is connected, you can download a copy of the file to your system's local hard drive as needed.

## To Download a Copy of a Plugin or Custom Data Object File to your Local Hard Drive:

- 1 Follow the steps provided in this guide to upload a plugin or custom data object file.
- 2 On the Manage Customizations window, click the **Plugins** or **Custom Data Objects** tab.
- 3 Click the file to download, and then click the **Download** button.
- **4** Type or browse to the location where you want to download a copy of the file, and then click **Save**.

- 5 Repeat steps 2-4 to download additional files.
- 6 When finished, click **Close**.

### Package Import/Export

Similar to the Form Import/Export option, the Form Builder's packaging capabilities allow for the creation of a single package file (with the .empkg extension) which can contain multiple custom forms as well as all of the supporting codebase assemblies and custom field definitions that they utilize, along with plugins and custom data objects.

Packaging allows a set of forms and all of their dependencies to be bundled together into a single unit of distribution, ensuring consistency between the source and target Encompass systems. Once you have created a package on the source system, it can be physically transferred to another Encompass system and imported using the Form Builder's Package Import Wizard. Using this technique, third-party or contract service providers can author custom forms without requiring direct access to your Encompass system. By delivering a package file to you, you can be assured that you are receiving a consistent, up-to-date version of all aspects of the forms.

### To Create and Export a Package:

- 1 On the Tools menu, click Package Export Wizard.
- 2 On the Package Export Wizard window, select the forms and any additional files to be included in the package, and then click **Next**.
- 3 Select the custom field definitions to include in the package, and then click **Next**.
- 4 Select the plugins to include in the package, and then click **Next**.
- 5 Select the custom data objects to include in the package, and then click Next.
- 6 Click Export.
- 7 On the Save the Export Package window, find the desired location for the package file, type a new File name for the package, and then click **Save**.
- 8 Click OK in response to the completion message.

The selected items are saved as an .empkg file.

### To Import a Package:

- 1 On the Tools menu, click Package Import Wizard.
- 2 On the Package Import Wizard window, type or browse to the location of the package file, click **Open**, and then click **Next**.
- 3 Click Import.

- 4 Click OK in response to the completion message.
- 5 If prompted, click **Yes** to open each form included in the package in the Form Builder's Form Workspace.

## Package Publishing

Package publishing is essentially exporting a package from one Encompass system, and then importing it into another in a single set of steps. To publish a package from one system to another, you must have the ability to log into both systems from the computer on which the Form Builder is running.

In such an environment, you must first log into the Form Builder using the login information for the "source" Encompass system (the one from which the package will be drawn) and then publish to the "target" Encompass system using the Package Publishing Wizard.

Package publishing is ideal for companies using split development and production Encompass systems for form creation. In this type of environment, both Encompass systems are generally accessible on the same network, making package publishing the easiest way to ensure that all features of the package are transferred as a single unit.

# To Publish a Form, Plugin or Data Object to an Encompass System Outside of Your Encompass System:

- 1 On the Tools menu, click Package Publishing Wizard.
- 2 On the Package Publishing Wizard window, select the form, and then click **Next**.
- 3 Select the custom field definitions to publish, and then click Next.
- 4 Select the plugins to publish, and then click Next.
- 5 Select the custom data objects to publish, and then click **Next**.
- 6 Click Next to confirm publishing.
- **7** Provide your login information for the Encompass server where you want the form published.
- 8 Click Publish.
- 9 Click OK in response to the completion message.

Your form is saved to the specified server and listed on the Forms tab.

**NOTE:** You can include one or more custom input forms in the package you are publishing. All forms, custom fields, plugins, and data objects included in the package are saved to the Encompass server you specify. Custom code base assemblies can also be included.

## Appendix A

# **Control Properties Reference**

Every Form Builder control has specific properties that define its behavior, appearance, or value. Use the Properties window to modify a control's properties.

The best way to familiarize yourself with the control properties is to experiment. Change the properties of different controls in the Properties window, save the form, and then view the form in Encompass.

This appendix lists the properties for each control. The tables match the default Categorized view of the Properties window.

### To Change the Properties View to Categorized:

• Click the **Categorized** button to arrange the property types into categories.

| 🕌 Borrower Link | Borrower links are used to open the Borrower Contact window, where users can create links between loan files and borrower contacts.                                                                                                    |
|-----------------|----------------------------------------------------------------------------------------------------|
| Behavior        |                                                                                                    |
| Enabled         | Sets the initial state of the pick list as enabled (True) or disabled (False). If set to False the pick list is dimmed.                                                                                                    |
| Visible         | If set to True, the pick list is visible. If False, the pick list is not visible.                                                                                                    |
| Control         |                                                                                                    |
| ControlID       | Used to identify the control. For example, the first link on the form will be assigned the control ID BorrowerLink1 while the next link is assigned BorrowerLink2. You can change the control ID as needed. The ID can contain numerals or letters, but it must begin with a letter. |
| Layout          |                                                                                                    |
| Position        | Controls the relative position (in pixels) of the link on the form. The X value determines left to right, the Y value determines top to bottom position. Click the Position property and type values or expand the row to view the X and Y properties and make your changes.         |
| Size            | Controls the width and height of the link (in pixels). Click the Size property and type values or expand the row to view the Width and Height properties and make your changes.                                                                                                    |

💩 Button

A button is used to execute a predefined action or a custom event handler.

| Appearance  |                                                                                                    |  |
|-------------|----------------------------------------------------------------------------------------------------|--|
| AutoSize    | If set to True, the button automatically adjusts its size to match the length of the Text. If set to False, the button does not automatically adjust its size.                                                                                                    |  |
| BackColor   | The background color of the button. Choose from web, system, or custom colors.                                                                                                    |  |
| Font        | Refers to a type family. Controls the appearance of the text that displays on the button including size, bold, italic, and underline.                                                                                                    |  |
| ForeColor   | The color of the text that displays on the button. Choose from web, system, or custom colors.                                                                                                    |  |
| HoverText   | The text that displays when the user hovers the mouse pointer over the button.                                                                                                    |  |
| Text        | The text that displays on the button.                                                                                                    |  |
| Behavior    |                                                                                                    |  |
| Action      | The action the button performs when clicked. For example, the <i>copybrw</i> action copies data from the Borrower section of the Borrower Summary Form to the Co-Borrower section.                                                                                                    |  |
| Enabled     | Sets the initial state of the button as enabled (True) or disabled (False). If set to False, the button is dimmed.                                                                                                    |  |
| Visible     | If set to True, the button is visible. If set to False, the button is not visible.                                                                                                    |  |
| Border      |                                                                                                    |  |
| BorderColor | The color of the border appearing around the button. Choose from web, system, or custom colors.                                                                                                    |  |
| BorderStyle | Controls the style of the border. Typically the Outset border style is preferred.                                                                                                    |  |
| BorderWidth | Controls the width of the border (in pixels).                                                                                                    |  |
| Control     |                                                                                                    |  |
| ControlID   | Used to identify the control. For example, the first button on the form will be assigned the control ID <i>Button1</i> and the next button is assigned <i>Button2</i> . You can change the control ID as needed. The ID can contain numerals or letters, but it must begin with a letter. |  |
| Layout      |                                                                                                    |  |
| Position    | Controls the relative position (in pixels) of the button on the form. The X value determines left to right, the Y value determines top to bottom position. Click the Position property and type values or expand the row to view the X and Y properties and make your changes.            |  |
| Size        | Controls the width and height of the button (in pixels). Click the Size property and type values or expand the row to view the Width and Height properties and make your changes.                                                                                                    |  |

🔢 Calendar

Calendars allows user to open a calendar pop-up window to select a date for a date field.

| Appearance  |                                                                                                    |  |
|-------------|----------------------------------------------------------------------------------------------------|--|
| HoverText   | The text that displays when the user hovers the mouse pointer over the calendar.                                                                                                    |  |
| Behavior    | ·                                                                                                    |  |
| Enabled     | Sets the initial state of the contact button as enabled (True) or disabled (False). If set to False, the calendar is dimmed.                                                                                                    |  |
| Visible     | If set to True, the calendar is visible. If False, the calendar is not visible.                                                                                                    |  |
| Control     |                                                                                                    |  |
| ControlID   | Used to identify the control. For example, the first calendar on the form will be assigned the control ID Calendar1 while the next calendar is assigned Calendar2. You can change the control ID as needed. The ID can contain numerals or letters, but it must begin with a letter. |  |
| Data        |                                                                                                    |  |
| DateField   | The Encompass date field associated with the calendar.<br><b>NOTE:</b> Custom field IDs created from this property are assigned to the selected control.                                                                                                    |  |
| FieldSource | If the loan has a piggyback loan associated with it, determines whether the source for the field is the current loan file or the piggyback loan file.                                                                                                    |  |
| Layout      |                                                                                                    |  |
| Position    | Controls the relative position (in pixels) of the calendar on the form. The X value determines left to right, the Y value determines top to bottom position. Click the Position property and type values or expand the row to view the X and Y properties and make your changes.     |  |
| Size        | Controls the width and height of the calendar (in pixels). Click the Size property and type values or expand the row to view the Width and Height properties and make your changes.                                                                                                  |  |

|              | A category box is typically used on forms to designate a section of related fields such as Borrower Information or Credit Information. By default, |
|--------------|----------------------------------------------------------------------------------------------------|
| Category Box | it is designed to match the look and feel of the standard Encompass forms. When you add controls to a category box they are automatically          |
|              | associated with each other. If you reposition the category box, all of the controls move with it.                                                  |

.

. ..

. .

.

.

| Appearance |                                                                                                    |  |
|------------|----------------------------------------------------------------------------------------------------|--|
| BackColor  | The background color of the category box. Choose from web, system, or custom colors.                                                                                                    |  |
| Font       | Refers to a type family. Controls the appearance of the text including size, bold, italic, and underline. Every control inside the category box adopts this font property unless otherwise specified. |  |
| ForeColor  | The color of the text. Choose from web, system, or custom colors. Every control inside the category box adopts this color property unless otherwise specified.                                        |  |

| Behavior        |                                                                                                    |
|-----------------|----------------------------------------------------------------------------------------------------|
| Enabled         | Sets the initial state of the field as enabled (True) or disabled (False). If set to False, all of the controls within the category box are disabled.                                                                                                    |
| Visible         | If set to True, the category box is visible. If set to False, the category box is not visible. If set to False, none of the controls within the category box are visible.                                                                                                    |
| Border          |                                                                                                    |
| BorderColor     | The color of the border that displays around the category box. Choose from web, system, or custom colors.                                                                                                    |
| BorderStyle     | Controls the style of the border. The default value is None, meaning no border displays around the category box.                                                                                                    |
| BorderWidth     | Controls the width of the border (in pixels).                                                                                                    |
| Control         |                                                                                                    |
| ControlID       | Used to identify the control. For example, the first category box on the form will be assigned the control ID <i>CategoryBox1</i> and the next category box is assigned <i>CategoryBox2</i> . You can change the control ID as needed. The ID can contain numerals or letters, but it must begin with a letter.                                                                                                    |
| Header          |                                                                                                    |
| HeaderBackColor | Controls the color of the category box's header (also called the section header).                                                                                                    |
| HeaderFont      | Refers to a type family. Controls the appearance of the section header's text including size, bold, italic, and underline.                                                                                                    |
| HeaderForeColor | The color of the section header's text. Choose from web, system, or custom colors.                                                                                                    |
| Title           | The title of the category box.                                                                                                    |
| Layout          |                                                                                                    |
| Layout          | Determines the location of the control on the form, relative to other controls (Flow) or in an absolute X and Y location (Positioned). The Flow option is most often used with category box or group box controls. For example, if the Layout of two controls is set to Flow, the first control is placed at the top-left of the form and the second is placed directly to the right or below it. If you increase or decrease the size of the control, the second control automatically moves to maintain its position next to the first. (Flow is similar to traditional HTML page layouts.) |
| Position        | Controls the relative position (in pixels) of the category box on the form. The X value determines left to right, the Y value determines top to bottom position. Click the Position property and type values or expand the row to view the X and Y properties and make your changes.                                                                                                    |
| Size            | Controls the width and height of the category box (in pixels). Click the Size property and type values or expand the row to view the Width and Height properties and make your changes.                                                                                                    |

Check Box

A check box that allows the user to select one or more options allows by selecting the box.

| Appearance     |                                                                                                    |  |
|----------------|----------------------------------------------------------------------------------------------------|--|
| BackColor      | The background color that displays inside the check box. Choose from web, system, or custom colors.                                                                                                    |  |
| Font           | Refers to a type family. Controls the appearance of the text displayed in the check box including size, bold, italic, and underline.                                                                                                    |  |
| ForeColor      | The color of the text displayed in the check box. Choose from web, system, or custom colors.                                                                                                    |  |
| НеірКеу        | An index into the Help system to provide default hover text for the field. This property is typically the same as the field ID. Controls on standard Encompass forms are all assigned with HelpKey values. Based on this property, appropriate hover text is associated with the control. Custom fields need an original HelpKey. |  |
| HoverText      | The text that appears when the user hovers the mouse pointer over the field. This text overrides the default text referenced by the HelpKey property.                                                                                                    |  |
| Text           | The text that displays next to the check box on the form.                                                                                                    |  |
| Behavior       |                                                                                                    |  |
| BehaveAsRadio  | If set to True, the field's unchecked value is not saved to a database when the user clears the check box. If set to False, the field's unchecked value is saved to a database when the user clears the check box.                                                                                                    |  |
| Enabled        | Sets the initial state of the field as enabled (True) or disabled (False). If set to False, the check box is dimmed.                                                                                                    |  |
| Visible        | If set to True, the check box is visible. If set to False, the check box is not visible.                                                                                                    |  |
| Border         |                                                                                                    |  |
| BorderColor    | The color of the border appearing around the check box and its label. Choose from web, system or custom colors.                                                                                                    |  |
| BorderStyle    | Controls the style of the border. The default property is None meaning no border appears around the check box.                                                                                                    |  |
| BorderWidth    | Controls the width of the border (in pixels).                                                                                                    |  |
| Control        |                                                                                                    |  |
| ControlID      | Used to identify the control. For example, the first check box on the form will be assigned the control ID <i>CheckBox1</i> and the next check box is assigned <i>CheckBox2</i> . You can change the control ID as needed. The ID can contain numerals or letters, but it must begin with a letter.                               |  |
| Data           |                                                                                                    |  |
| CheckedValue   | The value stored in the loan field when the check box is selected.                                                                                                    |  |
| Field          | The Encompass field ID associated with the check box field.<br><b>NOTE:</b> Custom field IDs created from this property are assigned to the selected control.                                                                                                    |  |
| UncheckedValue | The value stored in the loan field when the field is cleared. (See the <b>BehaveAsRadio</b> property description.)                                                                                                    |  |

| Layout   |                                                                                                    |
|----------|----------------------------------------------------------------------------------------------------|
| Position | Controls the relative position (in pixels) of the check box on the form. The X value determines left to right, the Y value determines top to bottom position. Click the Position property and type values or expand the row to view the X and Y properties and make your changes. |
| Size     | Controls the width and height of the check box (in pixels). Click the Size property and type values or expand the row to view the Width and Height properties and make your changes.                                                                                              |
| TabIndex | Determines the tab order of the check boxes on the form.                                                                                                    |

🚳 Contact Button

The contact button control opens the Conversation Log worksheet for the contact with which it is associated, and populates it with data from the form. This log tracks interactions with the borrower, service providers, and other contacts related to the loan. Descriptions and comments about conversations with the contact are logged on the worksheet.

| Appearance     |                                                                                                    |  |
|----------------|----------------------------------------------------------------------------------------------------|--|
| HoverText      | The text that displays when the user hovers the mouse pointer over the contact button.                                                                                                    |  |
| Behavior       |                                                                                                    |  |
| ContactMethod  | Select Phone or Email. When the user clicks a contact button, the contact method property determines if a Conversation Log worksheet and Microsoft Outlook are opened (Email) or if a Conversation Log worksheet is opened (Phone).                                                                                     |  |
| Enabled        | Sets the initial state of the contact button as enabled (True) or disabled (False).                                                                                                    |  |
| Visible        | If set to True, the contact button is visible. If set to False, the contact button is not visible.                                                                                                    |  |
| Control        |                                                                                                    |  |
| ControlID      | Used to identify the control. For example, the first Contact Button on the form will be assigned the control ID <i>ContactButton1</i> and the next Contact Button is assigned <i>ContactButton2</i> . You can change the control ID as needed. The ID can contain numerals or letters, but it must begin with a letter. |  |
| Data           |                                                                                                    |  |
| CompanyField   | The field ID that will populate the contact's company name on the Conversation Log worksheet.                                                                                                    |  |
| EmailField     | The field ID that will populate the contact's email address on the Conversation Log worksheet.                                                                                                    |  |
| FirstNameField | The field ID that will populate the contact's first name on the Conversation Log worksheet.                                                                                                    |  |
| LastNameField  | The field ID that will populate the contact's last name on the Conversation Log worksheet.                                                                                                    |  |
| PhoneField     | The field ID that will populate the contact's telephone number the Conversation Log worksheet.                                                                                                    |  |

| Layout   |                                                                                                    |
|----------|----------------------------------------------------------------------------------------------------|
| Position | Controls the relative position (in pixels) of the Contact Button on the form. The X value determines left to right, the Y value determines top to bottom position. Click the Position property and type values or expand the row to view the X and Y properties and make your changes. |
| Size     | Controls the width and height of the Contact Button (in pixels). Click the Size property and type values or expand the row to view the Width and Height properties and make your changes.                                                                                              |

| 📑 Dropdown Box | Dropdown boxes provide a list of options for the user to select from.                                                                                                    |
|----------------|----------------------------------------------------------------------------------------------------|
| Appearance     |                                                                                                    |
| BackColor      | The background color that displays inside the dropdown box. Choose from web, system, or custom colors.                                                                                                    |
| Font           | Refers to a type family. Controls the appearance of the selection list text including size, bold, italic, and underline.                                                                                                    |
| ForeColor      | The color of the selection list text. Choose from web, system, or custom colors.                                                                                                    |
| Behavior       |                                                                                                    |
| Enabled        | Sets the initial state of the dropdown box as enabled (True) or disabled (False). If set to False, the dropdown box is dimmed.                                                                                                    |
| Visible        | If set to True, the dropdown box is visible. If False, the dropdown box is not visible.                                                                                                    |
| Control        |                                                                                                    |
| ControlID      | Used to identify the control. For example, the first dropdown box on the form will be assigned the control ID <i>DropdownBox1</i> and the next dropdown box is assigned <i>DropdownBox2</i> . Change the control ID as needed. The ID can contain numerals or letters, but must begin with a letter. |
| Data           |                                                                                                    |
| Field          | The Encompass field ID associated with the dropdown box field.<br><b>NOTE:</b> Custom field IDs created from this property are assigned to the selected control.                                                                                                    |
| Options        | The list of options that displays when the user clicks the dropdown box. Click [] to view and edit the list.                                                                                                    |
|                | If you assign a field ID that contains options assigned by Encompass (such as field 52, Borr Marital Status), the options display when you open the Dropdown Options Editor. You can change the Text but not the Value of an option. You also cannot add or delete an option.                        |
| Layout         |                                                                                                    |
| Position       | Controls the relative position (in pixels) of the dropdown box on the form. The X value determines left to right, the Y value determines top to bottom position. Click the Position property and type values or expand the row to view the X and Y properties and make your changes.                 |
| Size           | Controls the width and height of the dropdown box (in pixels). Click the Size property and type values or expand the row to view the Width and Height properties and make your changes.                                                                                                    |
| TabIndex       | Determines the tab order of the dropdown boxes on the form.                                                                                                    |

📑 Dropdown Edit Box

A dropdown edit box, when clicked, displays a list of options. Users can select an option or type an alternative value in the field.

| Behavior  |                                                                                                    |
|-----------|----------------------------------------------------------------------------------------------------|
| Enabled   | Sets the initial state of the dropdown edit box as enabled (True) or disabled (False). If set to False, the dropdown edit box is dimmed.                                                                                                    |
| Visible   | If set to True, the dropdown edit box is visible, If False, the dropdown edit box is not visible.                                                                                                    |
| Control   |                                                                                                    |
| ControlID | Used to identify the control. For example, the first dropdown edit box on the form will be assigned the control ID <i>DropdownEditBox1</i> and the next dropdown edit box is assigned <i>DropdownEditBox2</i> . You can change the control ID as needed. The ID can contain numerals or letters, but it must begin with a letter.                                                                                |
| Data      |                                                                                                    |
| Field     | The Encompass field ID associated with the dropdown edit box field.<br><b>NOTE:</b> Custom field IDs created from this property are assigned to the selected control.                                                                                                    |
| Options   | The list of options that displays when the user clicks the dropdown edit box. Click is to view and edit the list.<br>If you assign a field ID that contains options assigned by Encompass (such as field 601, Subject Property Building Status), the options display when you open the Dropdown Options Editor. You can change the Text but not the Value of an option. You also cannot add or delete an option. |
| Layout    |                                                                                                    |
| Position  | Controls the relative position (in pixels) of the dropdown edit box on the form. The X value determines left to right, the Y value determines top to bottom position. Click the Position property and type values or expand the row to view the X and Y properties and make your changes.                                                                                                    |
| Size      | Controls the width and height of the dropdown edit box (in pixels). Click the Size property and type values or expand the row to view the Width and Height properties and make your changes.                                                                                                    |
| TabIndex  | Determines the tab order of the dropdown edit boxes on the form.                                                                                                    |

### 🗟 Field Lock

The field lock controls the lock state of a calculated field. When the field is unlocked the value is recalculated if related fields are changed. If locked, the value is not recalculated and the user can enter a value in the field.

| Appearance    |                                                                                                    |
|---------------|----------------------------------------------------------------------------------------------------|
| HoverText     | The text that displays when the user hovers the mouse pointer over the field lock.                                                                                                    |
| Behavior      |                                                                                                    |
| ControlToLock | The control ID of the field associated with the field lock control.                                                                                                    |
| Enabled       | Sets the initial state of the field lock as enabled (True) or disabled (False).                                                                                                    |
| Visible       | If set to True, the field lock icon is visible. If set to False, the field lock icon is not visible.                                                                                                    |
| Control       |                                                                                                    |
| ControlID     | Used to identify the control. For example, the first field lock on the form will be assigned the control ID <i>FieldLock1</i> and the next field lock is assigned <i>FieldLock2</i> . You can change the control ID as needed. The ID can contain numerals or letters, but it must begin with a letter. |
| Layout        |                                                                                                    |
| Position      | Controls the relative position (in pixels) of the field lock on the form. The X value determines left to right, the Y value determines top to bottom position. Click the Position property and type values or expand the row to view the X and Y properties and make your changes.                      |
| Size          | Controls the width and height of the field lock (in pixels). Click the Size property and type values or expand the row to view the Width and Height properties and make your changes.                                                                                                    |

New Form 1\*

The Form is the top-most control in every custom form. It contains the default form panel that displays when you open a new workspace.

| Appearance     |                                                                                                    |
|----------------|----------------------------------------------------------------------------------------------------|
| BackColor      | The color of the form background. Choose from web, system, or custom colors.                                                                                                    |
| Font           | Refers to a type family. Controls the appearance of the text including size, bold, italic, underline. Every control on the form adopts this font property unless otherwise specified.                                                                                                    |
| ForeColor      | The color of the text. Choose from web, system, or custom colors. Every control on the form adopts this color property unless otherwise specified.                                                                                                    |
| Border         |                                                                                                    |
| BorderColor    | The color of the border that displays around the control. Choose from web, system, or custom colors.                                                                                                    |
| BorderStyle    | Controls the style of the border. The default property is None meaning no border is displayed.                                                                                                    |
| BorderWidth    | Controls the width of the border (in pixels).                                                                                                    |
| Control        |                                                                                                    |
| ControlID      | Used to identify the control. By default, the control ID is <i>Form1</i> . You can change the control ID as needed. The ID can contain numerals or letters, but it must begin with a letter.                                                                                                  |
| Implementation |                                                                                                    |
| CodeBase       | Designates the .NET assembly and form class from which the control will inherit functionality. Use this property to link to a custom code base assembly that is written using Encompass SDK. For more information, refer to the <i>Encompass SDK Programmer's Guide</i> (for Banker Edition). |
| EventLanguage  | The programming language, Visual Basic or C#, used to write form event code. Use only one programming language when building a form. Using both languages one the same form causes conflicts.                                                                                                 |

| 🔲 Group Box |
|-------------|
|-------------|

A group box is a second level header that typically appears inside a category box. Like the category box, it is designed to match the look and feel of standard Encompass forms. When you add controls to a group box they are automatically associated with each other. If you reposition the group box, all of the controls move with it.

| Appearance      |                                                                                                    |
|-----------------|----------------------------------------------------------------------------------------------------|
| BackColor       | The background color of the group box. Choose from web, system, or custom colors.                                                                                                    |
| Font            | Refers to a type family. Controls the appearance of the text including size, bold, italic, and underline. Every control inside the group box adopts this font property unless otherwise specified.                                                                                                    |
| ForeColor       | The color of the text. Choose from web, system, or custom colors. Every control inside the group box adopts the color property unless otherwise specified.                                                                                                    |
| Behavior        |                                                                                                    |
| Enabled         | Sets the initial state of the field as enabled (True) or disabled (False). If set to False, all of the controls within the group box are disabled.                                                                                                    |
| Visible         | If set to True, the group box is visible. If set to False, the group box is not visible and none of the controls within the group box are visible.                                                                                                    |
| Border          |                                                                                                    |
| BorderColor     | The color of the border that displays around the group box. Choose from web, system, or custom colors.                                                                                                    |
| BorderStyle     | Controls the style of the border. The default property is None meaning no border is displayed.                                                                                                    |
| BorderWidth     | Controls the width of the border (in pixels).                                                                                                    |
| Control         |                                                                                                    |
| ControlID       | Used to identify the control. For example, the first group box on the form will be assigned the control ID <i>GroupBox1</i> and the next group box is assigned <i>GroupBox2</i> . You can change the control ID as needed. The ID can contain numerals or letters, but it must begin with a letter.                                                                                                    |
| Header          |                                                                                                    |
| HeaderFont      | Refers to a type family. Controls the appearance of the group header's text including size, bold, italic, and underline.                                                                                                    |
| HeaderForeColor | The color of the group header's text. Choose from web, system, or custom colors.                                                                                                    |
| Title           | The title of the group box.                                                                                                    |
| Layout          |                                                                                                    |
| Layout          | Determines the location of the control on the form, relative to other controls (Flow) or in an absolute X and Y location (Positioned). The Flow option is most often used with category box or group box controls. For example, if the Layout of two controls is set to Flow, the first control is placed at the top-left of the form and the second is placed directly to the right or below it. If you increase or decrease the size of the control, the second control automatically moves to maintain its position next to the first. (Flow is similar to traditional HTML page layouts.) |

| Position | Controls the relative position (in pixels) of the group box on the form. The X value determines left to right, the Y value determines top to bottom position. Click the Position property and type values or expand the row to view the X and Y properties and make your changes. |
|----------|----------------------------------------------------------------------------------------------------|
| Size     | Controls the width and height of the group box (in pixels). Click the Size property and type values or expand the row to view the Width and Height properties and make your changes.                                                                                              |

| - Hor | izontal | Rule |
|-------|---------|------|
|-------|---------|------|

A horizontal rule control displays a horizontal divider and is used to accent the horizontal border of a category box or other section of a form. It can also be used as a separator between sections. By default, it is designed to match the look and feel of standard Encompass forms.

| Behavior  |                                                                                                    |
|-----------|----------------------------------------------------------------------------------------------------|
| Visible   | If set to True, the horizontal rule is visible. If set to False, the horizontal rule is not visible.                                                                                                    |
| Control   |                                                                                                    |
| ControlID | Used to identify the control. For example, the first horizontal rule on the form will be assigned the control ID <i>HorizontalRule1</i> and the next horizontal rule is assigned <i>HorizontalRule2</i> . You can change the control ID as needed. The ID can contain numerals or letters, but it must begin with a letter. |
| Layout    |                                                                                                    |
| Position  | Controls the relative position (in pixels) of the horizontal rule on the form. The X value determines left to right, the Y value determines top to bottom position. Click the Position property and type values or expand the row to view the X and Y properties and make your changes.                                     |
| Size      | Controls the width and height of the horizontal rule (in pixels). Click the Size property and type values or expand the row to view the Width and Height properties and make your changes.                                                                                                    |

📼 Horizontal Slider

A horizontal slider is a Design control that moves controls up or down within the form. Any control that intersects with the slider moves as the slider moves. You can use the slider to reposition form sections or groups of controls on a form.

| Behavior  |                                                                                                    |
|-----------|----------------------------------------------------------------------------------------------------|
| Active    | Activates the slider control. Select True to activate or False to deactivate. The slider is green when activated and red when deactivated.                                                                                                    |
| Control   |                                                                                                    |
| ControlID | Used to identify the control. For example, the first horizontal slider on the form will be assigned the control ID <i>HorizontalSlider1</i> and the next horizontal slider is assigned <i>HorizontalSlider2</i> . You can change the control ID as needed. The ID can contain numerals or letters, but it must begin with a letter. |
| Layout    |                                                                                                    |
| Position  | Controls the relative position (in pixels) of the horizontal slider on the form. The X value determines left to right, the Y value determines top to bottom position. Click the Position property and type values or expand the row to view the X and Y properties and make your changes.                                           |
| Size      | Controls the width and height of the horizontal slider (in pixels). Click the Size property and type values or expand the row to view the Width and Height properties and make your changes.                                                                                                    |

| 🙈 нурепілк | A | Hyperlink |
|------------|---|-----------|
|------------|---|-----------|

A hyperlink, when clicked, launches a web browser to a specific URL, or executes a custom event handler.

| Appearance |                                                                                                    |
|------------|----------------------------------------------------------------------------------------------------|
| AutoSize   | If set to True, the hyperlink control automatically adjusts its size to match the length of the Text value. If set to False, the hyperlink control does not automatically adjust its size. |
| BackColor  | The background color appearing behind the text. Choose from web, system, or custom colors.                                                                                                 |
| Font       | Refers to a type family. Controls the appearance of the text including size, bold, italic, and underline.                                                                                  |
| ForeColor  | The color of the text. Choose from web, system or custom colors.                                                                                                    |
| Text       | The text of the hyperlink that displays on the form.                                                                                                    |
| Behavior   |                                                                                                    |
| Enabled    | Sets the initial state of the hyperlink as enabled (True) or disabled (False). If set to False, the hyperlink is dimmed.                                                                   |
| URL        | The destination of the hyperlink. For example, http://www.elliemae.com.                                                                                                    |
| Visible    | If set to True, the hyperlink is visible on the form. If False, the hyperlink is not visible.                                                                                              |

| Border      |                                                                                                    |
|-------------|----------------------------------------------------------------------------------------------------|
| BorderColor | The color of the border that displays around the hyperlink. Choose from web, system, or custom colors.                                                                                                    |
| BorderStyle | Controls the appearance of the border. The default value is None, meaning no border displays around the hyperlink.                                                                                                    |
| BorderWidth | Controls the width of the border (in pixels).                                                                                                    |
| Control     |                                                                                                    |
| ControlID   | Used to identify the control. For example, the first hyperlink on the form will be assigned the control ID <i>Hyperlink1</i> and the next hyperlink is assigned control ID <i>Hyperlink2</i> . You can change the control ID as needed. The ID can contain numerals or letters, but it must begin with a letter. |
| Layout      |                                                                                                    |
| Position    | Controls the relative position (in pixels) of the hyperlink on the form. The X value determines left to right, the Y value determines top to bottom position. Click the Position property and type values or expand the row to view the X and Y properties and make your changes.                                |
| Size        | Controls the width and height of the hyperlink (in pixels). Click the Size property and type values or expand the row to view the Width and Height properties and make your changes.                                                                                                    |

### 🔏 Image

An image is a graphic that can be displayed on a form.

| Appearance |                                                                                                    |
|------------|----------------------------------------------------------------------------------------------------|
| Source     | The file path that maps to the graphic file. For example, C:\Art\Logos\smalllogo.gif.                                                                                                    |
|            | Only graphics in the following file formats are permitted:<br>• .bmp                                                                                                    |
|            | • .gif                                                                                                    |
|            | • .jpeg                                                                                                    |
|            | • .png                                                                                                    |
|            | • .tiff                                                                                                    |
| Stretch    | Controls the display of the loaded image. When set to False, the image displays at its true dimensions within the image control box. If you expand or shrink the size of the image control box, the image inside does not change. If set to True (default), when you expand or shrink the image control box, the image also. |
| Behavior   |                                                                                                    |
| Visible    | If set to True, the image is visible on the form. If False, the image is not visible.                                                                                                    |

| Layout   |                                                                                                    |
|----------|----------------------------------------------------------------------------------------------------|
| Position | Controls the relative position (in pixels) of the image on the form. The X value determines left to right, the Y value determines top to bottom position. Click the Position property and type values or expand the row to view the X and Y properties and make your changes. |
| Size     | Controls the width and height of the image (in pixels). Click the Size property and type values or expand the row to view the Width and Height properties and make your changes.                                                                                              |

### 📓 Image Button

An image button is used to execute a predefined action or a custom event handler. To do this, the user clicks an image rather than a button.

| Appearance |                                                                                                    |
|------------|----------------------------------------------------------------------------------------------------|
| HoverText  | The text that displays when the user hovers the mouse pointer over the image button.                                                                                                    |
| Source     | The file path that maps to the graphic file. For example, C:\Art\Shapes\redtriangle.gif.                                                                                                    |
|            | Only graphics in the following file formats are permitted:<br>• .bmp                                                                                                    |
|            | • .gif                                                                                                    |
|            | • .jpeg                                                                                                    |
|            | • .png                                                                                                    |
|            | • .tiff                                                                                                    |
| Behavior   |                                                                                                    |
| Action     | The action the image button performs when clicked. For example, the <i>copybrw</i> action copies data from the Borrower section of the Borrower Summary Form to the Co-Borrower section.                                                                                                    |
| Enabled    | Sets the initial state of the image button as enabled (True) or disabled (False).                                                                                                    |
| Visible    | If set to True, the image button is visible. If set to False, the image button is not visible.                                                                                                    |
| Control    |                                                                                                    |
| ControlID  | Used to identify the control. For example, the first image button on the form is assigned the control ID <i>ImageButton1</i> and the next image button is assigned <i>ImageButton2</i> . You can change the control ID as needed. The ID can contain numerals or letters, but it must begin with a letter. |
| Layout     |                                                                                                    |
| Position   | Controls the relative position (in pixels) of the image button on the form. The X value determines left to right, the Y value determines top to bottom position. Click the Position property and type values or expand the row to view the X and Y properties and make your changes.                       |
| Size       | Controls the width and height of the image button (in pixels). Click the Size property and type values or expand the row to view the Width and Height properties and make your changes.                                                                                                    |

| A Label     | A label is identifying or descriptive text that is associated with a control, such as a text box or dropdown box.                                                                                                    |
|-------------|----------------------------------------------------------------------------------------------------|
| Appearance  |                                                                                                    |
| AutoSize    | If set to True, the label control automatically adjusts its size to match the length of the Text. If set to False, the label control does not automatically adjust its size.                                                                                                    |
| BackColor   | The background color of the label. Choose from web, system, or custom colors.                                                                                                    |
| Font        | Refers to a type family. Controls the appearance of the label text including size, bold, italic, and underline.                                                                                                    |
| ForeColor   | The color of the label text. Choose from web, system, or custom colors.                                                                                                    |
| Text        | The text of the label that displays on the form.                                                                                                    |
| Behavior    |                                                                                                    |
| Enabled     | Sets the initial state of the field as enabled (True) or disabled (False). If set to False, the label is dimmed.                                                                                                    |
| Visible     | If set to True, the label is visible on the form. If False, the label is not visible.                                                                                                    |
| Border      |                                                                                                    |
| BorderColor | The color of the border that displays around the label. Choose from web, system, or custom colors.                                                                                                    |
| BorderStyle | Controls the appearance of the border. The default value is None, meaning no border displays around the label.                                                                                                    |
| BorderWidth | Controls the width of the border (in pixels).                                                                                                    |
| Control     |                                                                                                    |
| ControlID   | Used to identify the control. For example, the first label on the form will be assigned the control ID <i>Label1</i> and the next label is assigned <i>Label2</i> .<br>You can change the control ID as needed. The ID can contain numerals or letters, but it must begin with a letter. |
| Layout      |                                                                                                    |
| Position    | Controls the relative position (in pixels) of the label on the form. The X value determines left to right, the Y value determines top to bottom position. Click the Position property and type values or expand the row to view the X and Y properties and make your changes.            |
| Size        | Controls the width and height of the label (in pixels). Click the Size property and type values or expand the row to view the Width and Height properties and make your changes.                                                                                                    |

📑 Multi-line Text Box

A multi-line text box provides a field for the user to input multi-line text, such as comments. When the text reaches the end of a line it wraps down to the next line.

| Appearance  |                                                                                                    |
|-------------|----------------------------------------------------------------------------------------------------|
| Alignment   | <ul> <li>This property determines the positioning of the text in the multi-line text box:</li> <li>Auto - text is aligned based on the field type of the assigned field ID.</li> <li>Left - text is left-aligned.</li> </ul>                                                                                                    |
|             | Right - text is right-aligned.                                                                                                    |
| BackColor   | The background color that displays inside the multi-line text box. Choose from web, system, or custom colors.                                                                                                    |
| Font        | Refers to a type family. Controls the appearance of the text displayed in the multi-line text box including size, bold, italic, and underline.                                                                                                    |
| ForeColor   | The color of the text displayed in the multi-line text box. Choose from web, system, or custom colors.                                                                                                    |
| НеlpКеу     | An index into the Help system to provide default hover text for the field. This property is typically the same as the field ID. Controls on standard Encompass forms are all assigned with HelpKey values. Based on this property, appropriate hover text is associated with the control. Custom fields need an original HelpKey.       |
| HoverText   | The text that appears when the user hovers the mouse pointer over the field. This text overrides the default text referenced by the HelpKey property.                                                                                                    |
| Behavior    |                                                                                                    |
| Enabled     | Sets the initial state of the multi-line text box as enabled (True) or disabled (False). If set to False, the multi-line text box is dimmed.                                                                                                    |
| Visible     | If set to True, the multi-line text box is visible on the form. If False, the multi-line text box is not visible.                                                                                                    |
| Border      |                                                                                                    |
| BorderColor | The color of the border that displays around the multi-line text box. Choose from web, system, or custom colors.                                                                                                    |
| BorderStyle | Controls the style of the border around the multi-line text box. Typically, the Inset style is preferred.                                                                                                    |
| BorderWidth | Controls the width of the border (in pixels).                                                                                                    |
| Control     |                                                                                                    |
| ControlID   | Used to identify the control. For example, the first multi-line text box on the form will be assigned the control ID <i>MultilineTextBox1</i> and the next multi-line text box is assigned <i>MultilineTextBox2</i> . You can change the control ID as needed. The ID can contain numerals or letters, but it must begin with a letter. |
| Data        |                                                                                                    |
| Field       | The Encompass field ID associated with the multi-line text box field.<br><b>NOTE:</b> Custom field IDs created from this property are assigned to the selected control.                                                                                                    |

| Layout       |                                                                                                    |
|--------------|----------------------------------------------------------------------------------------------------|
| Position     | Controls the relative position (in pixels) of the multi-line text box on the form. The X value determines left to right, the Y value determines top to bottom position. Click the Position property and type values or expand the row to view the X and Y properties and make your changes. |
| Size         | Controls the width and height of the multi-line text box (in pixels). Click the Size property and type values or expand the row to view the Width and Height properties and make your changes.                                                                                              |
| TabIndex     | Determines the tab order of the multi-line text boxes on the form.                                                                                                    |
| Rolodex      |                                                                                                    |
| Rolodex      | The control ID of the Rolodex control associated with the multi-line text box.                                                                                                    |
| RolodexField | The field populated from the Rolodex.                                                                                                    |

|        | A panel is used to group various controls together. All the controls placed inside the panel are grouped together. If you reposition the panel, |
|--------|----------------------------------------------------------------------------------------------------|
| Papel  | all of the controls move with it.                                                                                                    |
| - anor | <b>NOTE:</b> When you open a new workspace, a new panel displays by default.                                                                    |

| Appearance  |                                                                                                    |
|-------------|----------------------------------------------------------------------------------------------------|
| BackColor   | The background color of the panel. Choose from web, system, or custom colors.                                                                                                    |
| Font        | Refers to a type family. Controls the appearance of the text including size, bold, italic, and underline. Every control inside the panel adopts the font property unless otherwise specified. |
| ForeColor   | The color of the text. Choose from web, system or custom colors. Every control inside the panel adopts the color property unless otherwise specified.                                         |
| Behavior    |                                                                                                    |
| Enabled     | Sets the initial state of the panel as enabled (True) or disabled (False). If set to False, all of the controls within the panel are disabled.                                                |
| Visible     | If set to True, the panel is visible on the form. If False, the panel is not visible. If set to False, none of the controls within the panel are visible.                                     |
| Border      |                                                                                                    |
| BorderColor | The color of the border that displays around the panel. Choose from web, system, or custom colors.                                                                                            |
| BorderStyle | Controls the appearance of the border. The default value is None, meaning no border displays around the panel.                                                                                |
| BorderWidth | Controls the width of the border (in pixels).                                                                                                    |

| Control   |                                                                                                    |
|-----------|----------------------------------------------------------------------------------------------------|
| ControlID | Used to identify the control. For example, the first panel on the form will be assigned the control ID <i>Panel1</i> and the next panel is assigned <i>Panel2</i> .<br>You can change the control ID as needed. The ID can contain numerals or letters, but it must begin with a letter.<br><b>NOTE:</b> The control ID of the default panel that displays when you open a new workspace is pnlForm.                                                                                                    |
| Layout    |                                                                                                    |
| Layout    | Determines the location of the control on the form, relative to other controls (Flow) or in an absolute X and Y location (Positioned). For example, if the Layout of two controls is set to Flow, the first control is placed at the top-left of the form and the second is placed directly to the right or below it. If you increase or decrease the size of the control, the second control automatically moves to maintain its position next to the first. (Flow is similar to traditional HTML page layouts.) |
| Position  | Controls the relative position (in pixels) of the panel on the form. The X value determines left to right, the Y value determines top to bottom position. Click the Position property and type values or expand the row to view the X and Y properties and make your changes.                                                                                                    |
| Size      | Controls the width and height of the panel (in pixels). Click the Size property and type values or expand the row to view the Width and Height properties and make your changes.                                                                                                    |

| 💌 Pick List |
|-------------|
|-------------|

The Pick List control is used to create a list of dropdown options. To use the control on your form you must add code to the *ItemSelected* event handler.

| Appearance |                                                                                                    |
|------------|----------------------------------------------------------------------------------------------------|
| Title      | The title that displays above the list of options.                                                                                                    |
| Behavior   |                                                                                                    |
| Enabled    | Sets the initial state of the pick list as enabled (True) or disabled (False). If set to False the pick list is dimmed.                                                                                                    |
| Visible    | If set to True, the pick list is visible. If False, the pick list is not visible.                                                                                                    |
| Control    |                                                                                                    |
| ControlID  | Used to identify the control. For example, the first pick list on the form will be assigned the control ID <i>PickList1</i> and the next pick list is assigned <i>PickList2</i> . You can change the control ID as needed. The ID can contain numerals or letters, but it must begin with a letter. |
| Data       |                                                                                                    |
| Options    | The list of options that displays when the user clicks the pick list control. Click 🛄 to view and edit the list.                                                                                                    |

| Layout   |                                                                                                    |
|----------|----------------------------------------------------------------------------------------------------|
| Position | Controls the relative position (in pixels) of the pick list on the form. The X value determines left to right, the Y value determines top to bottom position. Click the Position property and type values or expand the row to view the X and Y properties and make your changes. |
| Size     | Controls the width and height of the pick list (in pixels). Click the Size property and type values or expand the row to view the Width and Height properties and make your changes.                                                                                              |

💿 Radio Button

A radio button allows the user to select an option by clicking a button. Radio buttons are grouped in a set and only one button can be selected.

| Appearance  |                                                                                                    |
|-------------|----------------------------------------------------------------------------------------------------|
| BackColor   | The background color that displays behind the radio button label. Choose from web, system, or custom colors.                                                                                                    |
| Font        | Refers to a type family. Controls the appearance of the text that displays next to the radio button including size, bold, italic, and underline.                                                                                                    |
| ForeColor   | The color of the text that displays next to the radio button. Choose from web, system, or custom colors.                                                                                                    |
| НеірКеу     | An index into the Help system to provide default hover text for the field. This property is typically the same as the field ID. Controls on standard Encompass forms are all assigned with HelpKey values. Based on this property, appropriate hover text is associated with the control. Custom fields need an original HelpKey. |
| HoverText   | Text that displays when the user hovers the mouse pointer over the field. This text overrides the default text referenced by the HelpKey property.                                                                                                    |
| Text        | The text that displays next to the radio button on the form.                                                                                                    |
| Behavior    |                                                                                                    |
| Enabled     | Sets the initial state of the field as enabled (True) or disabled (False). If set to False, the radio button is dimmed.                                                                                                    |
| Visible     | If set to True, the radio button is visible. If set to False, the radio button is not visible.                                                                                                    |
| Border      |                                                                                                    |
| BorderColor | The color of the border appearing around the radio button and its label. Choose from web, system, or custom colors.                                                                                                    |
| BorderStyle | Controls the style of the border. The default property is None meaning no border appears around the radio button.                                                                                                    |
| BorderWidth | Controls the width of the border (in pixels).                                                                                                    |
| Control     |                                                                                                    |
| ControlID   | Used to identify the control. For example, the first radio button on the form will be assigned the control ID <i>RadioButton1</i> and the next radio button is assigned <i>RadioButton2</i> . You can change the control ID as needed. The ID can contain numerals or letters, but it must begin with a letter.                   |

| Data         |                                                                                                    |
|--------------|----------------------------------------------------------------------------------------------------|
| CheckedValue | The value stored in the loan field when the radio button is selected.                                                                                                    |
| Field        | The Encompass field ID associated with the radio button field.<br><b>NOTE:</b> Custom field IDs created from this property are assigned to the selected control.                                                                                                    |
| GroupName    | A name assigned to each member of a group of radio buttons. Only one radio button in the group can be selected.                                                                                                    |
| Layout       |                                                                                                    |
| Position     | Controls the relative position (in pixels) of the radio button on the form. The X value determines left to right, the Y value determines top to bottom position. Click the Position property and type values or expand the row to view the X and Y properties and make your changes. |
| Size         | Controls the width and height of the radio button (in pixels). Click the Size property and type values or expand the row to view the Width and Height properties and make your changes.                                                                                              |
| TabIndex     | Determines the tab order of the radio buttons on the form.                                                                                                    |

| <br>    |  |
|---------|--|
| Roloday |  |
| RUIUUEX |  |

A Rolodex control launches the Address Book pop-up window and populates one or more Field controls based on the user's selection.

| Behavior         |                                                                                                    |
|------------------|----------------------------------------------------------------------------------------------------|
| Enabled          | Sets the initial state of the control as enabled (True) or disabled (False).                                                                                                    |
| Visible          | If set to True, the Rolodex control is visible. If set to False, the Rolodex control is not visible.                                                                                                    |
| Control          |                                                                                                    |
| ControlID        | Used to identify the control. For example, the first Rolodex control on the form will be assigned the control ID <i>Rolodex1</i> and the next Rolodex control is assigned <i>Rolodex2</i> . You can change the control ID as needed. The ID can contain numerals or letters, but it must begin with a letter. |
| Data             |                                                                                                    |
| BusinessCategory | The business category that will display when the Address Book is opened. For example, credit or underwriter.                                                                                                    |
| Layout           |                                                                                                    |
| Position         | Controls the relative position (in pixels) of the Rolodex on the form. The X value determines left to right, the Y value determines top to bottom position. Click the Position property and type values or expand the row to view the X and Y properties and make your changes.                               |
| Size             | Controls the width and height of the Rolodex (in pixels). Click the Size property and type values or expand the row to view the Width and Height properties and make your changes.                                                                                                    |

abl Text Box

Text boxes allow users to enter and edit single-line Encompass data. The text entered can be both numeric and non-numeric.

| Appearance  | Appearance                                                                                                    |  |
|-------------|----------------------------------------------------------------------------------------------------|--|
| Alignment   | This property determines the positioning of the text in the text box:<br>• Auto - text is aligned based on the field type of the assigned field ID.                                                                                                    |  |
|             | Left - text is left-aligned.                                                                                                    |  |
|             | Right - text is right-aligned.                                                                                                    |  |
| BackColor   | The background color that displays inside the text box. Choose from web, system, or custom colors.                                                                                                    |  |
| Font        | Refers to a type family. Controls the appearance of the text typed in the text box including size, bold, italic, and underline.                                                                                                    |  |
| ForeColor   | The color of the text displayed in the text box. Choose from web, system, or custom colors.                                                                                                    |  |
| НеlpКеу     | An index into the Help system to provide default hover text for the field. This property is typically the same as the field ID. Controls on standard Encompass forms are all assigned HelpKey values. Based on this property, appropriate hover text is associated with the control.            |  |
| HoverText   | The text that appears when the user hovers the mouse pointer over the field. This text overrides the default text referenced by the HelpKey property.                                                                                                    |  |
| Behavior    |                                                                                                    |  |
| Enabled     | Sets the initial state of the text box as enabled (True) or disabled (False). If set to False, the text box is dimmed.                                                                                                    |  |
| MaxLength   | The maximum length of the text that can be typed in the field.                                                                                                    |  |
| Visible     | If set to True, the text box is visible on the form. If False, the text box is not visible.                                                                                                    |  |
| Border      |                                                                                                    |  |
| BorderColor | The color of the border that displays around the text box. Choose from web, system, or custom colors.                                                                                                    |  |
| BorderStyle | Controls the style of the border. Typically, the Inset style is preferred.                                                                                                    |  |
| BorderWidth | Controls the width of the border (in pixels).                                                                                                    |  |
| Control     |                                                                                                    |  |
| ControlID   | Used to identify the control. For example, the first text box on the form will be assigned the control ID <i>TextBox1</i> and the next text box is assigned <i>TextBox2</i> . You can change the control ID as needed. The ID can contain numerals or letters, but it must begin with a letter. |  |
| Data        |                                                                                                    |  |
| Field       | The Encompass field ID associated with the text box field.<br><b>NOTE:</b> Custom field IDs created from this property are assigned to the selected control.                                                                                                    |  |

| Layout       |                                                                                                    |
|--------------|----------------------------------------------------------------------------------------------------|
| Position     | Controls the relative position (in pixels) of the text box on the form. The X value determines left to right, the Y value determines top to bottom position. Click the Position property and type values or expand the row to view the X and Y properties and make your changes. |
| Size         | Controls the width and height of the text box (in pixels). Click the Size property and type values or expand the row to view the Width and Height properties and make your changes.                                                                                              |
| TabIndex     | Determines the tab order of the text boxes on the form.                                                                                                    |
| Rolodex      |                                                                                                    |
| Rolodex      | The control ID of the Rolodex control associated with the text box.                                                                                                    |
| RolodexField | The field populated from the Rolodex.                                                                                                    |

| Z Standard Button | A button is used to execute a predefined action or a custom event handler. Standard buttons have the same behavior as buttons, except that |
|-------------------|----------------------------------------------------------------------------------------------------|
|                   | you can select from a set of standard, predefined icons to use for the buttons.                                                            |

| Appearance  |                                                                                                    |  |
|-------------|----------------------------------------------------------------------------------------------------|--|
| Button Type | Determines the predefined icon used to for the button: Edit, Lookup, Clear, Refresh, Help, or Calendar.                                                                                                    |  |
| HoverText   | The text that displays when the user hovers the mouse pointer over the button.                                                                                                    |  |
| Behavior    |                                                                                                    |  |
| Action      | The action the button performs when clicked. For example, the copybrw action copies data from the Borrower section of the Borrower Summary Form to the Co-Borrower section.                                                                                                    |  |
| Enabled     | Sets the initial state of the button as enabled (True) or disabled (False). If set to False, the button is dimmed.                                                                                                    |  |
| Visible     | If set to True, the button is visible. If set to False, the button is not visible.                                                                                                    |  |
| Control     |                                                                                                    |  |
| ControlID   | Used to identify the control. For example, the first button on the form will be assigned the control ID StandardButton1 while the next button is assigned StandardButton2. You can change the control ID as needed. The ID can contain numerals or letters, but it must begin with a letter. |  |
| Layout      |                                                                                                    |  |
| Position    | Controls the relative position (in pixels) of the button on the form. The X value determines left to right, the Y value determines top to bottom position. Click the Position property and type values or expand the row to view the X and Y properties and make your changes.               |  |
| Size        | Controls the width and height of the button (in pixels). Click the Size property and type values or expand the row to view the Width and Height properties and make your changes.                                                                                                    |  |

Vertical Rule

A vertical rule control displays a vertical divider and is used to accent the vertical border of a category box or other section of a form. It can also be used as a separator between sections. By default, it is designed to match the look and feel of standard Encompass forms.

| Behavior  |                                                                                                    |
|-----------|----------------------------------------------------------------------------------------------------|
| Visible   | If set to True, the vertical rule is visible. If set to False, the vertical rule is not visible.                                                                                                    |
| Control   |                                                                                                    |
| ControlID | Used to identify the control. For example, the first vertical rule on the form will be assigned the control ID <i>VerticalRule1</i> and the next vertical rule is assigned <i>VerticalRule2</i> . You can change the control ID as needed. The ID can contain numerals or letters, but it must begin with a letter. |
| Layout    |                                                                                                    |
| Position  | Controls the relative position (in pixels) of the vertical rule on the form. The X value determines left to right, the Y value determines top to bottom position. Click the Position property and type values or expand the row to view the X and Y properties and make your changes.                               |
| Size      | Controls the width and height of the vertical rule (in pixels). Click the Size property and type values or expand the row to view the Width and Height properties and make your changes.                                                                                                    |

| 1  | Vertical Slider  |
|----|------------------|
| R. | Y CITICAL SILACI |

A vertical slider is a Design control that moves controls left or right within the form. Any control that intersects with the slider moves as the slider moves. You can use the slider to reposition form sections or groups of controls on a form.

| Behavior  |                                                                                                    |  |  |  |
|-----------|----------------------------------------------------------------------------------------------------|--|--|--|
| Active    | Activates the slider control. Select True to activate or False to deactivate. The slider is green when activated and red when deactivated.                                                                                                    |  |  |  |
| Control   |                                                                                                    |  |  |  |
| ControlID | Used to identify the control. For example, the first vertical slider on the form will be assigned the control ID VerticalSlider1 and the next vertical slider is assigned VerticalSlider2. You can change the control ID as needed. The ID can contain numerals or letters, but it must begin with a letter. |  |  |  |
| Layout    |                                                                                                    |  |  |  |
| Position  | Controls the relative position (in pixels) of the vertical slider on the form. The X value determines left to right, the Y value determines top to bottom position. Click the Position property and type values or expand the row to view the X and Y properties and make your changes.                      |  |  |  |
| Size      | Controls the width and height of the vertical slider (in pixels). Click the Size property and type values or expand the row to view the Width and Height properties and make your changes.                                                                                                    |  |  |  |

Zip Code Lookup

A zip code lookup is a Design control that performs a lookup on a zip code value and populates the city, county, and state loan fields accordingly.

| Control     |                                                                                                    |  |  |
|-------------|----------------------------------------------------------------------------------------------------|--|--|
| ControllD   | Used to identify the control. For example, the first zip code lookup control on the form will be assigned the control ID <i>ZipCodeLookup1</i> and the next zip code lookup control is assigned <i>ZipCodeLookup2</i> . You can change the control ID as needed. The ID can contain numerals or letters, but it must begin with a letter. |  |  |
| Data        |                                                                                                    |  |  |
| CityField   | The field ID of the field to be populated with the city corresponding to the zip code.                                                                                                    |  |  |
| CountyField | The field ID of the field to be populated with the county corresponding to the zip code.                                                                                                    |  |  |
| StateField  | The field ID of the field to be populated with the state corresponding to the zip code.                                                                                                    |  |  |
| Layout      |                                                                                                    |  |  |
| Position    | Controls the relative position (in pixels) of the zip code lookup control on the form. The X value determines left to right, the Y value determines top to bottom position. Click the Position property and type values or expand the row to view the X and Y properties and make your changes.                                           |  |  |
| Size        | Controls the width and height of the zip code lookup control (in pixels). Click the Size property and type values or expand the row to view the Width and Height properties and make your changes.                                                                                                    |  |  |
| Source      |                                                                                                    |  |  |
| ZipControl  | The control that will contain the zip code value to be resolved.                                                                                                    |  |  |

# Appendix B

# **Button Actions**

The following is a list of actions that can be assigned to a button control. Type an action in the button's **Action** property to enable the button to carry out the predefined behavior.

| Action          | Behavior                                                                                                    |
|-----------------|----------------------------------------------------------------------------------------------------|
| 1stmor          | Brings up the monthly payment calculator                                                                     |
| addregistration | Opens the Investor Registration dialog                                                                       |
| altlender       | Brings up the Ellie Mae Network Alternate Lender list for closing                                            |
| baseincome      | Brings up the borrower base income worksheet                                                                 |
| ccprog          | Show the Closing Cost selection dialog                                                                       |
| cityfee         | Allows the selection of a city fee from the defined fee tables                                               |
| cityfeeca       | Allows the selection of a city fee from the defined fee<br>tables, but populates the MLDS instead of the GFE |
| condlist        | Brings up the Document Tracking worksheet                                                                    |
| copyaddr        | Copies the subject property address information into the borrower's mailing address fields                   |
| cashflow        | Displays the Pre-qual Cash Flow dialog                                                                       |
| detailrequest   | Opens the detailed Lock Request form                                                                         |
| editcheck       | Launches the Ellie Mae Network PCI Edit Check interface                                                      |
| fhamaxloan      | Performs the FMA loan limit calculation and updates field 1720                                               |
| geocode         | Launches the Ellie Mae Network Geocoding service                                                             |
| hazins          | Displays the hazard insurance calculation dialog                                                             |
| hudsetup        | Displays the HUD-1 Initial Escrow Account Setup dialog                                                       |

| Action          | Behavior                                                                 |
|-----------------|--------------------------------------------------------------------------|
| hud1a           | Displays the HUD-1A Disbursement dialog                                  |
| importliab      | Imports liabilities from a previously retrieved credit report            |
| income          | Displays the Pre-qual Monthly Income dialog                              |
| investor        | Opens the Investor selection window                                      |
| loanprog        | Displays the Loan Program selection dialog                               |
| loanprog2       | Opens the Loan Program selection dialog for the<br>Piggyback/Linked loan |
| manageborrowers | Displays the Co-Mortgagers dialog                                        |
| mersmin         | Generates a new MERS/MIN number for the loan                             |
| mipff           | Displays the MIP/PMI Calculation dialog                                  |
| mortg           | Displays the Mortgage Insurance payment dialog                           |
| mpiffs          | Displays the MIP/PMI Calculation dialog for the<br>Piggyback/Linked loan |
| mtginsprem      | Displays the Mortgage Insurance premium dialog                           |
| mtginspremca    | Displays the MLDS Mortgage Insurance premium dialog                      |
| mtginsreserv    | Displays the Mortgage Insurance reserves dialog                          |
| orderappraisal  | Launches the Ellie Mae Network Appraisal services window                 |
| ordercredit     | Launches the Ellie Mae Network Credit services window                    |
| orderflood      | Launches the Ellie Mae Network Flood Insurance services window           |
| ordertitle      | Launches the Ellie Mae Network Title Insurance services window           |
| other           | Displays the Other Housing Expense dialog                                |
| otherf          | Displays the Other Financing dialog                                      |
| plancode        | Displays the Closing Documents Plan Code window                          |
| presenthe       | Displays the Present Housing Expense dialog                              |

| Action            | Behavior                                                                   |
|-------------------|----------------------------------------------------------------------------|
| productandpricing | Displays the Ellie Mae Network Product & Pricing services window           |
| ratespread        | Displays the PCI Rate Spread window                                        |
| resetrequestform  | Re-populates the lock request form with data from the loan                 |
| retaxes           | Displays the Real Estate tax dialog                                        |
| selecttemplate    | Displays the Purchase Advice Template selection dialog                     |
| statefee          | Displays the State Fee selection dialog                                    |
| statefeeca        | Displays the State Feed selection dialog for the MLDS                      |
| subfin            | Displays the Subordinate Financing dialog                                  |
| subfin2           | Displays the Subordinate Financing dialog for the<br>Piggyback/Linked Ioan |
| syncbrw           | Displays the Borrower Contact synchronization dialog                       |
| taxes             | Displays the Tax computation dialog                                        |
| taxesreserv       | Displays the Taxes Reserved computation dialog                             |
| transferto        | Opens the Closing Document Transfer service window                         |
| trusteedb         | Displays the Trustee selection dialog                                      |
| userfee1          | Displays the User Fee 1 computation dialog                                 |
| userfee1ca        | Displays the User Fee 1 computation dialog for the MLDS                    |
| userfee2          | Displays the User Fee 2 computation dialog                                 |
| userfee2ca        | Displays the User Fee 2 computation dialog for the MLDS                    |
| userfee3          | Displays the User Fee 3 computation dialog                                 |
| userfee3ca        | Displays the User Fee 1 computation dialog for the MLDS                    |
| viewcredit        | Displays the Credit Report information for the loan                        |
| vor               | Displays the VOR list                                                      |
| voe               | Displays the VOE list                                                      |
| Action  | Behavior                             |
|---------|--------------------------------------|
| vol     | Displays the VOL list                |
| vod     | Displays the VOD list                |
| vom     | Displays the VOM list                |
| zoomarm | Displays the ARM Type Details dialog |

# Appendix C

# **Loan Custom Field Calculations**

The Loan Custom Fields tool provides the ability to create calculations for both predefined and user-defined custom field IDs. A custom calculation is an expression that returns a number or text value, which is then saved into the associated custom field. This document describes the types of operations you can use in a custom field calculation, and provides examples of how to use each one.

NOTE: Loan custom field calculations can also be used in advanced coding for business rules. See the "Advanced Coding for Business Rules" document.

#### To Define a Custom Field with a Calculation:

- 1 On the menu bar, click Encompass, and then click Settings.
- 2 On the left panel, click Loan Setup, and then click Loan Custom Fields.
- 3 Double-click to open a pre-defined custom Field (such as CUST01FV).
  - To create a user-defined custom field ID, click the New icon and type the Field ID.
- 4 Enter a Description, and then select a Format for the field. Refer to the online help for more information regarding the field formats.
- 5 Enter the calculation.
- 6 To validate the calculation syntax, click the Validate button and then click OK to the message.
- 7 When finished, click OK.

| Loan Custom Fi                    | ield Editor                                                         |                                                                             |
|-----------------------------------|---------------------------------------------------------------------|-----------------------------------------------------------------------------|
| Field ID<br>Description<br>Format | CX. APPROVED.TO.CLOSED<br>Approved to Closed - # of days<br>INTEGER | Calculation<br>CX.APPROVED.TO.CLOSED =<br>DateDiff("d", [MS.APP], [MS.DOC]) |
| -                                 |                                                                     | OK Cancel                                                                   |

# **Using Loan Field Values**

Most custom calculations need to use the value of loan fields in order to calculate the value for the associated custom field. You can insert a reference to any loan field which has a defined field ID by placing the field's ID within square-brackets ([]). For example, [136] references the purchase price. Any of the more than 7000 standard fields shipped as part of Encompass, or the loan custom fields you have already defined, can be referenced in this manner.

By default, when referencing a field, the type of value returned (numeric or text) is based on the type of the underlying field. For example:

- [1109] (loan amount) returns a numeric value
- [4000] (borrower first name) returns a string value

There is one exception to this rule: when a numeric field has not yet been populated, a reference to that field will return an empty string. As a result, you must use care when writing calculations to consider what will happen when the fields used in the calculation are empty (refer to "Calculation Errors" on page 79).

calculation are empty (refer to "Calculation Errors" on page 79).

## **Operations and Features**

A custom calculation can contain any combination of the following operations and features:

- · Simple arithmetic operations, such as addition and subtraction
- · Mathematical operations, such as exponentiation and absolute value
- · Text-based operations, such as concatenation, truncation, and extraction of characters
- · Date-based operations, such as adding a fixed number of days or months to a date
- · Values of other fields from the same loan
- Branching and logical operations, such as if...then, AND, and OR

## **Arithmetic Operations**

Arithmetic operations form the basis for most custom calculations and consist of addition (+), subtraction (-), multiplication (\*), and division (/).

For example, the following custom calculation returns 2% of the value stored in field ID 1109 (loan amount).

```
0.02 * [1109]
```

Encompass custom calculations use standard arithmetic order-of-operations rules and allow for use of parentheses to force a specific execution order.

0.02 \* ([1109] + [44])

**NOTE:** Refer to "Using Loan Field Values" on page 71 for details on using the square bracket syntax.

An important consideration when authoring custom calculations is whether or not the specified arithmetic operations can be performed based on the values in the fields. In the example above, the calculation assumes that both fields 1109 and 44 contain valid numeric data. If either field is blank or contains non-numeric data, the calculation will fail and the custom field's value will be cleared (refer to "Calculation Errors" on page 79).

# **Safe Operations**

When you are unsure of the potential validity of an arithmetic expression within a calculation, you can use one of the following built-in functions in place of the standard operator.

| Function          | Description                                                                                                    | Example               |
|-------------------|----------------------------------------------------------------------------------------------------|-----------------------|
| Sum(x, y, z,)     | Adds the specified values. If any operand cannot be converted to a number, the entire expression returns an empty value.                                               | Sum([1109], [44])     |
| SumAny(x, y, z,)  | Adds the specified values, ignoring those that cannot be converted to numbers. If none of the values can be converted to a number, the function returns a blank value. | SumAny([1109], [44])  |
| Diff(x, y)        | Evaluates to $x - y$ if both values are numeric. If either value is non-numeric, the function returns a blank value.                                                   | Diff([1109], [44])    |
| Mult(x, y, z,)    | Returns the product of the operands. If any of the operands cannot be converted to a number, the function returns a blank value.                                       | Mult([1109], [44])    |
| MultAny(x, y, z,) | Returns the product of all operands which can be converted to numbers. If none of the values can be converted to a number, returns a blank value.                      | MultAny([1109], [44]) |
| Div(x,y)          | Returns the value of x / y if both operands can be converted to numeric values.<br>Otherwise, returns a blank value.                                                   | Div([1109], [44])     |

Using these operators, it is possible to write a "safe" version.

#### Example:

0.02 \* ([1109] + [44])

Rewritten using the safe operators:

Mult(0.02, Sum([1109], [44]))

If either field 1109 or field 44 is empty or non-numeric, this expression will evaluate to an empty value. Expressions of this form are most commonly needed when using the branching function IIF. Refer to "Branching and Logic Operations" on page 76.

# **Mathematical Operations**

Within custom calculations you can employ any of a number of pre-defined mathematical functions to calculate the resulting value. The following table lists the supported functions.

| Function                 | Description                                                                                                    | Example                                |
|--------------------------|----------------------------------------------------------------------------------------------------|----------------------------------------|
| Abs(x)                   | Returns the absolute value of the specified argument.                                                                                                    | Abs([101] - [102])                     |
| Min(x, y, z,)            | Returns the smallest of a set of values.                                                                                                    | Min([102], [103], [104])               |
| Max(x, y, z,)            | Returns the largest of a set of values.                                                                                                    | Max([102], [103], [104])               |
| LMedian(x, y, z,)        | Returns the median value of a set of numbers. If an even number of values is specified, the lower of the two middle values will be returned.                                                                                                    | LMedian([#67], [#1450],<br>[#1414])    |
| UMedian(x, y, z,)        | Returns the median value of a set of numbers. If an even number of values is specified, the higher of the two middle values will be returned.                                                                                                    | UMedian([#67], [#1450],<br>[#1414])    |
| Sqrt(x)                  | Returns the square root of a value.                                                                                                    | Sqrt(0.02 * [1109])                    |
| Log(x)                   | Returns the natural logarithm (base-e) of the value.                                                                                                    | Log(1000 + [910])                      |
| Log10(x)                 | Returns the base-10 logarithm of the value.                                                                                                    | Log10(1000 + [910])                    |
| Exp(x)                   | Returns the value of <i>e</i> <sup>x</sup> .                                                                                                    | Exp([1171] / 100)                      |
| Pow(x, y)                | Returns the value of x <sup>y</sup> .                                                                                                    | Pow([1171], 5)                         |
| Sgn(x)                   | Returns 1 if $x > 0$ , 0 if $x = 0$ , or -1 if $x < 0$ .                                                                                                    | Sgn([1093])                            |
| Round(x, precision)      | Rounds the value x to a number of decimal places specified by <i>precision</i> .                                                                                                    | Round([1109], 2)                       |
| Trunc(x, precision)      | Truncates the value x to a number of decimal places specified by <i>precision</i> .                                                                                                    | Trunc([1109], 2)                       |
| XInt(x, <i>default</i> ) | Converts the value x to an integer. If x is a string, the integer value it represents is returned. Non-integral values are rounded to the nearest integer. If the value cannot be converted successfully, the optional <i>default</i> value is returned. If no default is provided, the value 0 is returned. | XInt("230") or<br>XInt([1109], 1)      |
| XDec(x, <i>default</i> ) | Converts the value x to a decimal. If x is a string, the numeric value it represents is returned. If the value cannot be converted successfully, the optional <i>default</i> value is returned. If no default is provided, the value 0 is returned.                                                          | XDec("245.112") or<br>XDec([1109], -1) |

### **Text-based Operations**

Depending on the type of field with which the calculation is associated, your calculation may need to return a text-based value instead of a numeric value. For example, if your field type is defined to be "Y/N", then your custom calculation should evaluate to either "Y" or "N", since these are the only two valid values for this field type.

The most basic string operation that can be performed is concatenation, which is done by using the ampersand (&) and operator. For example:

Builds the borrower's full name from their first and last names with a space separating them.

[4000] & " " & [4002]

Returns the value of field ID 1109 (loan amount) preceded by the dollar sign and followed by a space and USD, such as \$200,000.00 USD.

"\$" & [+1109] & " USD"

Note that literal strings, such as " " (space), "\$", and the " USD" are denoted by enclosing the text in double quotes. If the need arises to include the double-quote character itself in a string literal, it should occur twice.

For example, assuming that field 4000 has the value "Joe", the expression:

[4000] & "is the ""primary" borrower for the loan."

#### would evaluate to:

Joe is the "primary" borrower for the loan.

In addition to concatenation, Encompass provides the following string-based functions to assist you in authoring custom calculations.

| Function                      | Description                                                                                                    | Example                     |
|-------------------------------|----------------------------------------------------------------------------------------------------|-----------------------------|
| Trim(x)                       | Removes any white space characters from the beginning and end of the value x.                                                                                                    | Trim([4000] & " " & [4002]) |
| Left(x, n)                    | Returns the left-most n characters from the value x. If x is shorter than n characters, the whole value is returned.                                                                                                    | Left([4002], 5)             |
| Right(x, n)                   | Returns the right-most n characters from the value x. If x is shorter than n characters, the whole value is returned.                                                                                                   | Right([4002], 5)            |
| Mid(x, start, <i>length</i> ) | Returns the substring of the value x that starts at the specified locations and has the specified length. If <i>length</i> is omitted, the entire string after <i>start</i> is returned. The start position is 0-based. | Mid([4002], 3, 2)           |
| InStr(x, y)                   | Returns the first position of the substring y within the string x. The comparison is case-sensitive.                                                                                                    | InStr([4002], "mith")       |
| Int2Text(x)                   | Converts an integer value to its spelled out representation, e.g. "Five Hundred Thirty-Four."                                                                                                    | Int2Text([4])               |
| Dec2Text(x)                   | Converts a decimal value to its spelled out representation, e.g. "Sixty-Five and Fifty-Three Hundredths."                                                                                                    | Dec2Text([3])               |
| Money2Text(x)                 | Converts a decimal value to its spelled out representation using 'dollars' and 'cents' notation, e.g. "Sixty-Five Dollars and Fifty-ThreeCents."                                                                        | Money2Text([1109])          |
| LCase(x)                      | Returns the value of x with all letters converted to lower case.                                                                                                    | LCase([4002])               |

| Function         | Description                                                                                                    | Example                                  |
|------------------|----------------------------------------------------------------------------------------------------|------------------------------------------|
| UCase(x)         | Returns the value of x with all letters converted to lower case.                                                              | UCase([4002])                            |
| Replace(x, y, z) | Replaces all instances of the substring y within the string x with the replacement value z, and returns the resulting string. | Replace([1264], "Investor",<br>"Lender") |

### **Date-Based Operations**

Just as a custom calculation can yield a numeric or text result, it can also yield a date result when the underlying field type is of type DATE. Note that fields that have the MONTHDAY format do not contain full date values and cannot be used with the functions below.

| Function                   | Description                                                                                                    | Example                        |
|----------------------------|----------------------------------------------------------------------------------------------------|--------------------------------|
| Day(x)                     | Returns the day portion of the date value x. The parameter x must be a valid date or the calculation will fail.                                                                                                    | Day([1402])                    |
| Month(x)                   | Returns the month portion of the date value x. The parameter x must be a valid date or the calculation will fail.                                                                                                    | Month([1402])                  |
| Year(x)                    | Returns the year portion the of date value x. The parameter x must be a valid date or the calculation will fail.                                                                                                    | Year([1402])                   |
| DateAdd(period, count, x)  | Add a fixed number of days, months, or years to the date value x. The period should be one of "d" (days), "m" (months), or "yyyy" (years). The count is the number of days/months/years to add. If any parameter is invalid, the entire calculation will result in a blank value.                           | DateAdd("yyyy", 1, [1402])     |
| XDateAdd(period, count, x) | Add a fixed number of days, months, or years to the date value x. The period should be one of "d" (days), "m" (months), or "yyyy" (years). The count is the number of days/months/years to add. If any parameter is invalid, an empty value is returned from the function and the calculation will proceed. | XDateAdd("yyyy", 1, [1402])    |
| DateDiff(period, x, y)     | Computes the difference between the dates x and y in days, months or years. The period should be one of "d" (days), "m" (months) or "yyyy" (years). If any parameter is invalid, the entire calculation will result in a blank value.                                                                       | DateDiff("d", [1402], [1403])  |
| XDateDiff(period, x, y)    | Computes the difference between the dates x and y in days, months or years. The period should be one of "d" (days), "m" (months) or "yyyy" (years). If any parameter is invalid, an empty value is returned from the function and the calculation will proceed.                                             | XDateDiff("d", [1402], [1403]) |
| XDate(x, <i>default</i> )  | Converts the value x to a date. If x is a string, the date value it represents is returned. If the value cannot be converted successfully, the optional <i>default</i> value is returned. If no default is provided, the date 1/1/1 is returned.                                                            | XDate([1402], "11/30/2010")    |

| Function                      | Description                                                                                                    | Example                |
|-------------------------------|----------------------------------------------------------------------------------------------------|------------------------|
| XMonthDay(x, <i>default</i> ) | Converts the value x to a "month-day" value. A month-day is represented<br>as a date within the year 2000. For example, XMonthDay("3/15") would<br>return the date 3/15/2000. If the value cannot be converted to a month-day<br>value, the optional default is provided. | XMonthDay("3/15")      |
| Today                         | Returns today's date.                                                                                                    | DateAdd("d", 7, Today) |

### **Calendar-Based Operations**

If your custom field calculation requires access to your company's compliance calendar, the functions below provide the necessary operations to add or adjust dates based on either the Postal or Business calendar.

| Function                                              | Description                                                                                                    | Example                                      |
|-------------------------------------------------------|----------------------------------------------------------------------------------------------------|----------------------------------------------|
| Calendar.AddBusinessDays<br>(date, count, moveToNext) | Adds the specified number of days from your company's Business<br>Calendar to the date provided. The moveToNext parameter is a Boolean<br>which indicates if the date should first be advanced to the next business<br>day if the date specified is not a business day. | Calendar.AddBusinessDays<br>([763], 5, true) |
| Calendar.AddPostalDays<br>(date, count, moveToNext)   | Adds the specified number of days from the US Postal Calendar to the date provided. The moveToNext parameter is a Boolean which indicates if the date should first be advanced to the next business day if the date specified is not a business day.                    | Calendar.AddPostalDays<br>([763], 5, true)   |

### **Branching and Logic Operations**

Many custom calculations require complex branching (if...then) logic in order to arrive at the desired value. To accommodate this need, the custom calculations provide the IIF() function, which can be used to express if...then...else logic. The basic syntax of this function is as follows:

IIF(Boolean expression, True value, False value)

The first argument to IIF() is an expression that evaluates to either TRUE or FALSE. If that expression evaluates as TRUE, then the IIF function returns the value specified in the second parameter (the "True value"). Otherwise, the IIF function returns the third parameter, the "False value."

For example, the following custom calculation returns 2% of the loan amount for loan amounts above \$100,000 and 5% of the loan amount for loans below \$100,000:

IIF([1109] > 100000, 0.02 \* [1109], 0.05 \* [1109])

The Boolean expression of an IIF statement can use the AND and OR operations to perform more complex logic, for example:

IIF([1109] > 100000 AND [1335] < 20000, 0.02 \* [1109], 0.05 \* [1109])

Often, you may encounter the need to handle more than just two cases (a TRUE case and a FALSE case). In these scenarios, you can use nested IIF statements. For example, the following code demonstrates performing a calculation based on the purpose of the loan.

```
IIF([1811] = "PrimaryResidence", 0.05 * [1109],
IIF([1811] = "SecondHome", 0.02 * [1109],
IIF([1811] = "Investor", 0.01 * [1109], 0)))
```

The expression above evaluates to 5% of the loan amount if the loan is for the borrower's primary residence, 2% if it's a second home, 1% for an investment property and return the value "0" if the loan purpose has not yet been specified.

**IMPORTANT:** When the IIF function is invoked, the calculation engine first evaluates both the second and third parameters of the function before evaluating the Boolean expression. Therefore, both parameters need to evaluate to valid values even though only one value will be used. For example, the following IIF statement will fail.

IIF(5 > 0, 1, 2 \* [4000])

The expression 2 \* [4000] is typically invalid since field 4000 contains the borrower's first name (which is typically not numeric). Even though the logical expression 5 > 0 will always evaluate to TRUE (and thus the value returned by IIF will always be 1), the failure of the third parameter to evaluate successfully will cause the entire calculation to fail.

To work around this issue, you can use any of the following techniques:

- Use the safe arithmetic operations, e.g. IIF(5 > 0, 1, Mult(2, [4000])). These operations ensure that no errors will occur.
- Use the field modifiers, e.g. IIF(5 > 0, 1, 2 \* [#4000]). The numeric conversion modifier will convert non-numeric values to 0, allowing the calculation to be carried out successfully (refer to "Calculation Errors" on page 79).
- Use a combination of two custom fields, for example:

CX.FIELD1 = 2 \* [4000] CX.FIELD2 = IIF(5 > 0, 1, [CX.FIELD1])

When field 4000 is non-numeric, the calculation for field CX.Field1 will be invalid and, as a result, the field will be blank. However, the expression for CX.Field2 can now be evaluated successfully since the substitution of the value CX.FIELD1 will always work (even if the value happens to be blank).

As a second example, the expression above that branches based on the loan purpose would be rewritten as follows to ensure safe evaluation regardless of the value in field 1109:

```
IIF([1811] = "PrimaryResidence", 0.05 * [#1109],
IIF([1811] = "SecondHome", 0.02 * [#1109],
IIF([1811] = "Investor", 0.01 * [#1109], 0)))
```

In addition, the custom calculation engine provides a few functions which can be used to determine the state of a field so you can add condition logic that behaves appropriately.

| Function                    | Description                                                                             | Example                       |
|-----------------------------|-----------------------------------------------------------------------------------------|-------------------------------|
| IIF(x, truepart, falsepart) | Returns the truepart if x is true, the falsepart otherwise.                             | IIF([#1109] > 100000, 10, 20) |
| IsEmpty(x)                  | Returns a boolean indicating if the value x is the empty string.                        | IsEmpty([1109])               |
| IfEmpty(x, val)             | Returns the value <i>x</i> if it is non-empty, otherwise returns the value <i>val</i> . | IfEmpty([1109], 0)            |
| IsNumeric(x)                | Returns a boolean indicating if the value x can be converted into a numeric value.      | IsNumeric([1109])             |
| IsDate(x)                   | Returns a boolean indicating if the value x can be converted to a valid date.           | IsDate([1402])                |

### **List-Based Operations**

Evaluating a custom calculation will frequently require logic which involves looking up a value in list of possible values or within a range of values. These operations could be carried out using one or more nested IIF() expressions as demonstrated above, but the calculation engine offers several functions to simplify this task.

| Function                     | Description                                                                                                    | Example                                                                                               |
|------------------------------|----------------------------------------------------------------------------------------------------|----------------------------------------------------------------------------------------------------|
| Match(x, value0, value1,)    | Returns the index of the first value in the list that matches x. If not match is found, the value -1 is returned. | Match([608], "Fixed",<br>"GraduatedPaymentMortgage",<br>"AdjustableRate",<br>"OtherAmortizationType") |
| Range(x, value0, value1,)    | Returns the index of the first value which is greater than x.                                                     | Range([1109], 100000, 200000,<br>500000)                                                              |
| RangeLow(x, value0, value1,) | Returns the index of the first value which is greater than or equal to x.                                         | RangeLow([1109], 100000,<br>200000, 500000)                                                           |
| Pick(x, value0, value1,)     | Returns the value whose index is x.                                                                               | Pick([#16] - 1, "1 unit", "2 units", "3<br>units", "4 units")                                         |
| Count(value0, value1,)       | Returns the number of parameters that are non-empty.                                                              | Count([4000], [4002], [98], [99])                                                                     |

Using these functions, this calculation:

IIF([1811] = "PrimaryResidence", 0.05 \* [#1109], IIF([1811] = "SecondHome", 0.02 \* [#1109], IIF([1811] = "Investor", 0.01 \* [#1109], 0)))

#### could be rewritten as:

### **Advanced Functions**

The Encompass Custom Calculation Engine leverages the Visual Basic.NET programming language when evaluating your calculation. As a result, you may make use of any function which is provided as part of the VB.NET programming language. For a complete reference of these functions, visit Microsoft's VB.NET Reference.

Keep in mind that your calculation should not invoke any method which can trigger the display of a user interface of any kind as this can cause Encompass or the Encompass Server to fail.

## **Calculation Errors**

There are two types of errors that can occur when authoring custom field calculations:

- · Syntax errors, which are detected when you validate or save the custom calculation
- Runtime errors, which occur during the evaluation of the calculation which Encompass is running

When a runtime error occurs during the evaluation of a custom field calculation, Encompass will clear the field. For example, consider the field calculation:

[1109] \* 2

If field 1109 is blank, this calculation will fail and the custom field will also be blank. Referencing an unpopulated numeric field, returns an empty string. When field 1109 takes on a numeric value, the calculation will succeed and the custom field's value will be populated appropriately.

In general, if an error occurs in any part of the calculation, the entire calculation will fail. To avoid this, use the build-in functions (Sum(), Diff(), etc.) or use the field modifiers described below. Either technique can be used to avoid errors that might otherwise short circuit your calculation.

Consider the following expression:

[101] + [102] + [103] + [104] + [105]

If all five referenced fields contain numeric data, this expression will evaluate to the sum of these values and the result saved into the custom field. However, if any one or more of these fields is unpopulated, the expression will fail since a string is not valid within a summation. As a result, the custom field's value will be cleared.

There are two possible resolutions to this issue:

1 Use the "safe" arithmetic operators. The expression above could be rewritten as:

```
SumAny([101], [102], [103], [104], [105])
```

By definition, the SumAny() function ignores any values which are non-numeric and returns the sum of those that are. If none of the values are numeric, the SumAny() function returns an empty string.

2 Use the numeric field modifier. Field modifiers allow you to provide additional instructions on the format in which the field should be inserted into the code. Modifiers are inserted within the square brackets but before the field ID, such as [#101]. The following modifiers are available.

| Modifier | Description                                                                                                    | Example |
|----------|----------------------------------------------------------------------------------------------------|---------|
| #        | Forces a numeric value to be returned. If the field cannot be converted to a number, the value 0 is returned.                  | [#1109] |
| -        | Forces the field value to be returned as an unformatted string. For example, a typical numeric value might return "200000.00". | [-1109] |
| +        | Forces the field value to be returned as a formatted string. For example, a typical numeric value might return "200,000.00".   | [+1109] |
| @        | Forces the field value to be returned as a date. If the field cannot be converted to a date, the date 1/1/1 is returned.       | [@1109] |

Using the "#"modifier, the expression above could be rewritten as:

[#101] + [#102] + [#103] + [#104] + [#105]

Note that unlike the SumAny() function that will return a blank value if all of the referenced fields are empty, this expression would evaluate to 0 in that scenario (since each operand will evaluate to 0).

When you place a reference to another loan field within a custom field calculation, that field will automatically be updated whenever the value of the referenced field is modified. As a result, you must avoid circular dependencies in your custom field calculations. For example, say you define the following custom field calculations:

```
CX.FIELD1 = [1109] + [CX.FIELD2]
CX.FIELD2 = [CX.FIELD3] * 2
CX.FIELD3 = [CX.FIELD1] + 20000
```

Individually, each calculation is valid, but a circular dependency exists between the three fields. The Custom Field Editor will notify you of circular dependencies when they exist.

# Index

#### Α

Action control button 9, 11 contact button 9 field lock 10 hyperlink 10 image button 10 Rolodex 10 associating loan fields Rolodex 10

#### В

borders 18 button 42, 63 adding 9, 11

#### С

C# 20 category box 43 adding 12 check box 45 adding 7 contact button 43, 46 adding 9 Container control category box 12 aroup box 13 panel 13 working with 12 control 3 adding 4 alignment option 17 borders 18 button 9, 11 list of actions 66 properties 42, 63 category box 12 properties 43 check box 7 properties 45 contact button 9 properties 43, 46 control ID 4

designer 3, 4 designer controls 15 dropdown box 7 properties 47 dropdown edit box 8 properties 48 Field controls 6 field lock 10 properties 49 Form properties 50 group box 13 properties 51 horizontal rule 14, 52 horizontal slider 15, 53 hyperlink 10 properties 53 image 14 properties 54 image button 10 properties 55 label 14 properties 56 multi-line text box 8 properties 57 panel 13, 58 pick list 16 properties 41. 59 properties 4, 41 radio button 8 properties 60 resizing 17 Rolodex 10 properties 61 runtime 3 text box adding 6 properties 62 vertical rule 14 properties 52, 64 vertical slider 15 properties 64 zip code lookup 65 controls Field controls 6 creating 21 custom data object 38, 39 custom event handlers

creating 20 custom field calculation syntax 34 custom field calculations 70 date-based operations 75 mathematic operations 73 text-based operations 74 custom fields 19 creating 19 custom calculations 19 Loan Custom Field Editor 19 predefined custom field IDs 19 user-defined custom field IDs 19

### D

Designer control horizontal slider 15 vertical slider 15 designer controls 15 Developer control pick list 16 dropdown box 7, 47 adding 7 creating options list 7 dropdown edit box 8, 48 adding 8 creating options list 8

### Ε

event arguments 21 Event Editor 21 macros 25 event handlers 20, 21 assigning to control 3 creating 20 programming language 20 triggering an event 20 events 3 Change 22 Click 21 creating custom 21 DataBind 22 DataCommit 23 event arguments 21 FocusIn 23 FocusOut 23 Format 24 Load 24 macros 25 Unload 24

#### F

Field control check box 7 dropdown box 7 dropdown edit box 8 multi-line text box adding 8 radio button 8 Field controls 6 field-level help 6 text box 6 working with 6 field ID 6 field lock 49 adding 10 field-level help enable 6 file menus 3 Form 50 form adding controls 4 alignment options 17 creating form package 39 distributing to other Encompass systems 38 exporting 38 form package 39 formatting options 17 borders 18 changing colors 17 custom colors 18 resizing controls 17 importing 38 importing from outside Encompass 38.39 save options 38 saving 5.38 saving outside Encompass 38

saving to other Encompass system 40 starting a new form 4 starting a new form from template 4 viewing changes 5 Form Builder colors 17 components 3 controls 3 custom colors 18 description 1 formatting options 17 hot keys 12 log in 2 properties window 3 workspace 3 form package creating 39 export 39 import 39

#### G

group box 51 adding 13

#### Η

horizontal rule adding 14 properties 52 horizontal slider adding 15 properties 53 hyperlink 53 adding 10

#### 

image 54 adding 14 image button 55 adding 10 Input Form Builder online help 2

#### L label 56

adding 14 log in 2

#### Μ

macros 25 Alert 26 Confirm 26 CopyField 27 **DisplayServices 27** Eval 34 ExecAction 28 ExecSignature 28 GetField 35 GoToScreen 29 OpenEmail 35 OpenURL 30 Popup 30 Print 31 Run 32 SendKeys 36 SetField 32 SetFieldEval 33 SetFieldNoRules 33 using in events 26 manage customizations 39 multi-line text box 8, 57

### 0

online help 2

#### Ρ

Package Export Wizard 39 Package Publishing Wizard 40 panel 58 adding 13 properties 58 pick list 41, 59 adding 16 plugin 38, 39 properties 41 Action 66 alphabetized view 3 Border 18 categorized view 3 CheckedValue 8 ControlID 4 EventLanguage 20 Field 6 HelpKey 6 HoverText 6 Options 7 view 41 properties window 3 alphabetic 3 categorized 3

### R

radio button 8, 60 adding 8 Rolodex 61 adding 10 associating loan fields 10

### S

saving a form 5 saving forms outside Encompass 38 to other Encompass system 40 shortcut keys 3

#### Т

text box 62 assigning field ID 8 tools loan custom fields 70

#### U

User Interface control horizontal rule 14 image 14 label 14 vertical rule 14

#### V

VB.NET 20 vertical rule 52, 64 adding 14 vertical slider 64 adding 15 view alphabetized 3 categorized 3

#### W

workspace 3

### Ζ

zip code lookup properties 65